# Migrazione da FDM a CdFMC tramite FMT in CDO

| Sommario         |  |  |  |  |  |  |
|------------------|--|--|--|--|--|--|
| Introduzione     |  |  |  |  |  |  |
| Prerequisiti     |  |  |  |  |  |  |
| Requisiti        |  |  |  |  |  |  |
| Componenti usati |  |  |  |  |  |  |
| Premesse         |  |  |  |  |  |  |
| Configurazione   |  |  |  |  |  |  |
| Verifica         |  |  |  |  |  |  |

#### Introduzione

In questo documento viene descritto come eseguire la migrazione da Firepower Device Manager (FDM) a Cloud-Delivered FMC (cdFMC) utilizzando Firepower Migration Tool (FMT) in CDO.

# Prerequisiti

#### Requisiti

- Firepower Device Manager (FDM) 7.2+
- Centro gestione firewall (cdFMC) distribuito tramite cloud
- Firepower Migration Tool (FMT) incluso in CDO

#### Componenti usati

Questo documento è stato creato in base ai requisiti sopra indicati.

- Firepower Device Manager (FDM) sulla versione 7.4.1
- · Centro gestione firewall (cdFMC) distribuito tramite cloud
- Cloud Defense Orchestrator (CDO)

Le informazioni discusse in questo documento fanno riferimento a dispositivi usati in uno specifico ambiente di emulazione. Su tutti i dispositivi menzionati nel documento la configurazione è stata ripristinata ai valori predefiniti. Se la rete è operativa, valutare attentamente eventuali conseguenze derivanti dall'uso dei comandi.

#### Premesse

Gli utenti di CDO admin possono eseguire migrazioni dei propri dispositivi a cdFMC quando i

dispositivi sono nella versione 7.2 o successiva. Nella migrazione descritta in questo documento, cdFMC è già abilitato sul tenant CDO.

## Configurazione

1.- Abilitare i servizi cloud Cisco su FDM

Per iniziare la migrazione, è necessario disporre del dispositivo FDM senza distribuzioni in sospeso e registrarsi ai servizi cloud. Per registrarsi ai servizi cloud, passare a Impostazioni di sistema > Visualizza altro > Servizi cloud.

All'interno della sezione Cloud Services, si trova il dispositivo non è registrato, quindi è necessario eseguire la registrazione con il tipo Security/CDO Account. È necessario configurare una chiave di registrazione, quindi Registra.

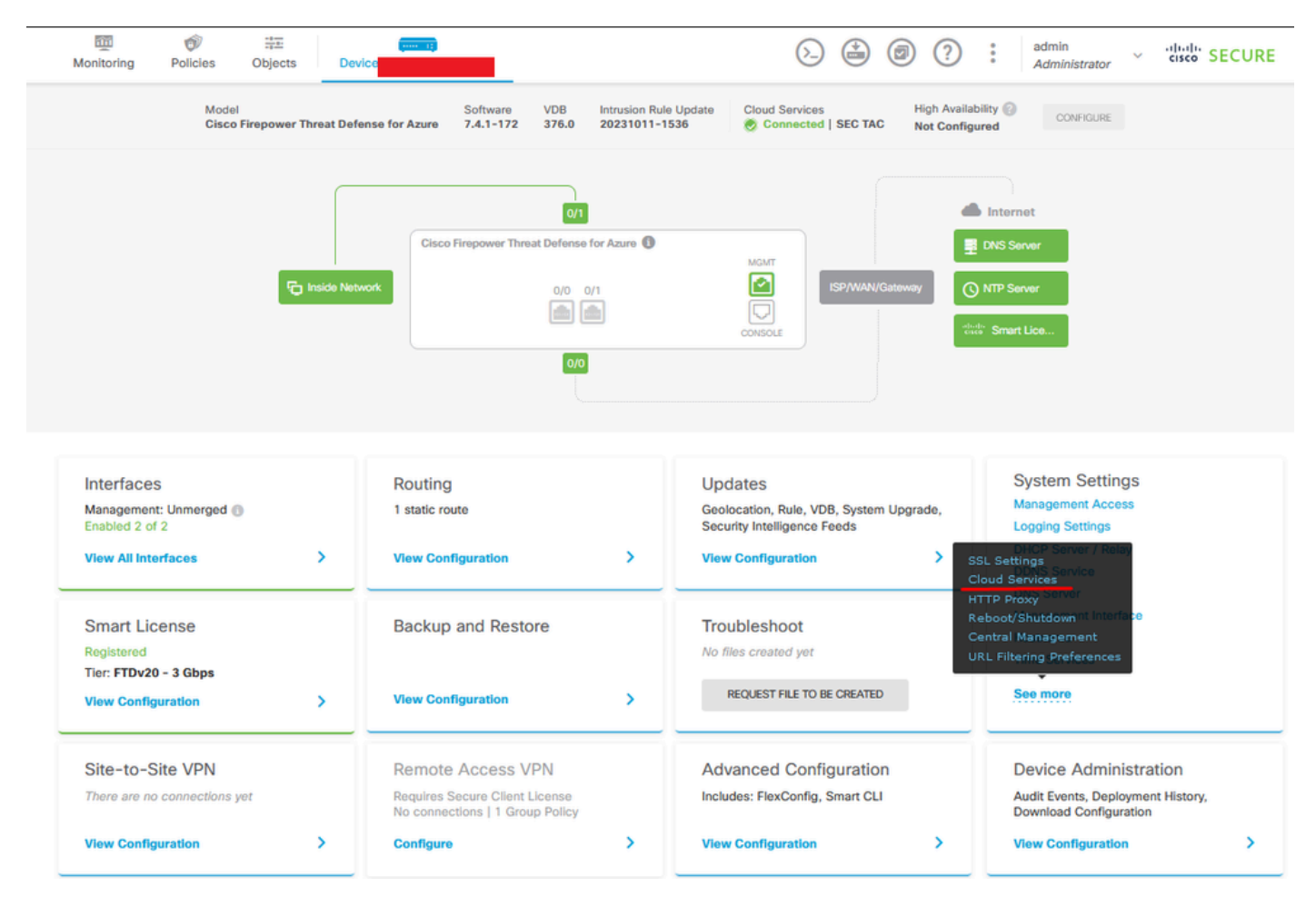

Servizi cloud di registrazione

Sui servizi cloud viene mostrato che non è registrato. Selezionare il tipo di registrazione Account CDO e fornire la chiave di registrazione da CDO.

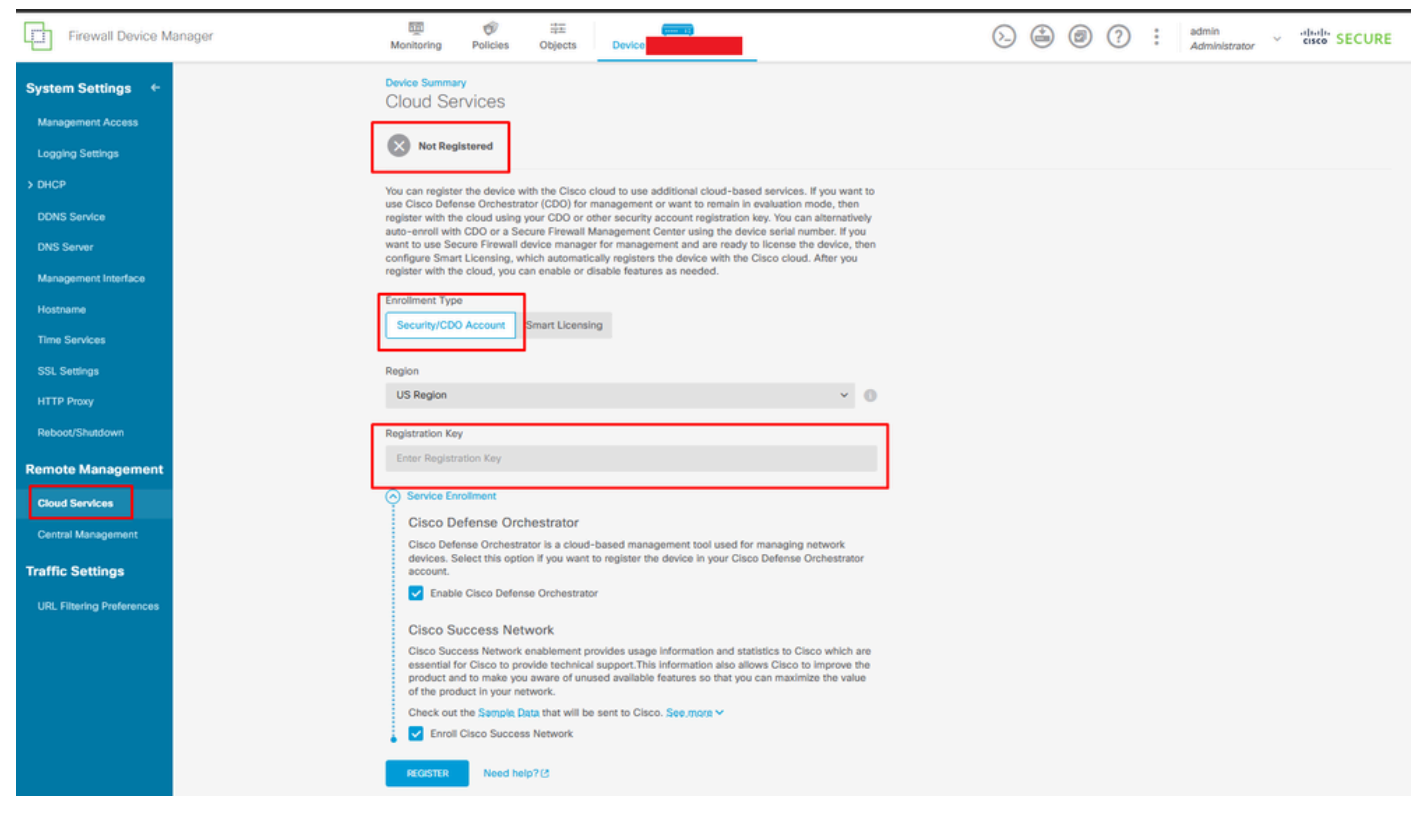

Registrazione ai servizi cloud

La chiave di registrazione si trova all'interno di CDO. Passare a CDO, andare a Magazzino > Aggiungi simbolo.

Viene visualizzato un menu che consente di selezionare il tipo di periferica di cui si dispone. Selezionare l'opzione FTD. È necessario che l'opzione FDM sia abilitata; in caso contrario, non è possibile eseguire la migrazione corrispondente. Il tipo di registrazione utilizza Usa chiave di registrazione. In questa opzione, la chiave di registrazione viene visualizzata nel passaggio numero 3, che è necessario copiare e incollare in FDM.

| cisco Defense Orchestrator | Inventory                                                                  | Q Search                  | ⁰ ঈr- 众₀- ఊၢ ଉ  | - |
|----------------------------|----------------------------------------------------------------------------|---------------------------|-----------------|---|
| E Hide Menu                | Convices Templates     Q Search by Device Name IP Address or Serial Number | Displaying 8 of 8 results |                 |   |
| A Dashboard                | All ASA FTD                                                                |                           |                 |   |
| Multicloud     Defense     | Name ‡                                                                     | Configuration Status \$   | Connectivity \$ |   |

FDM integrato, aggiungere opzione

Viene visualizzato un menu per selezionare un tipo di dispositivo o di servizio.

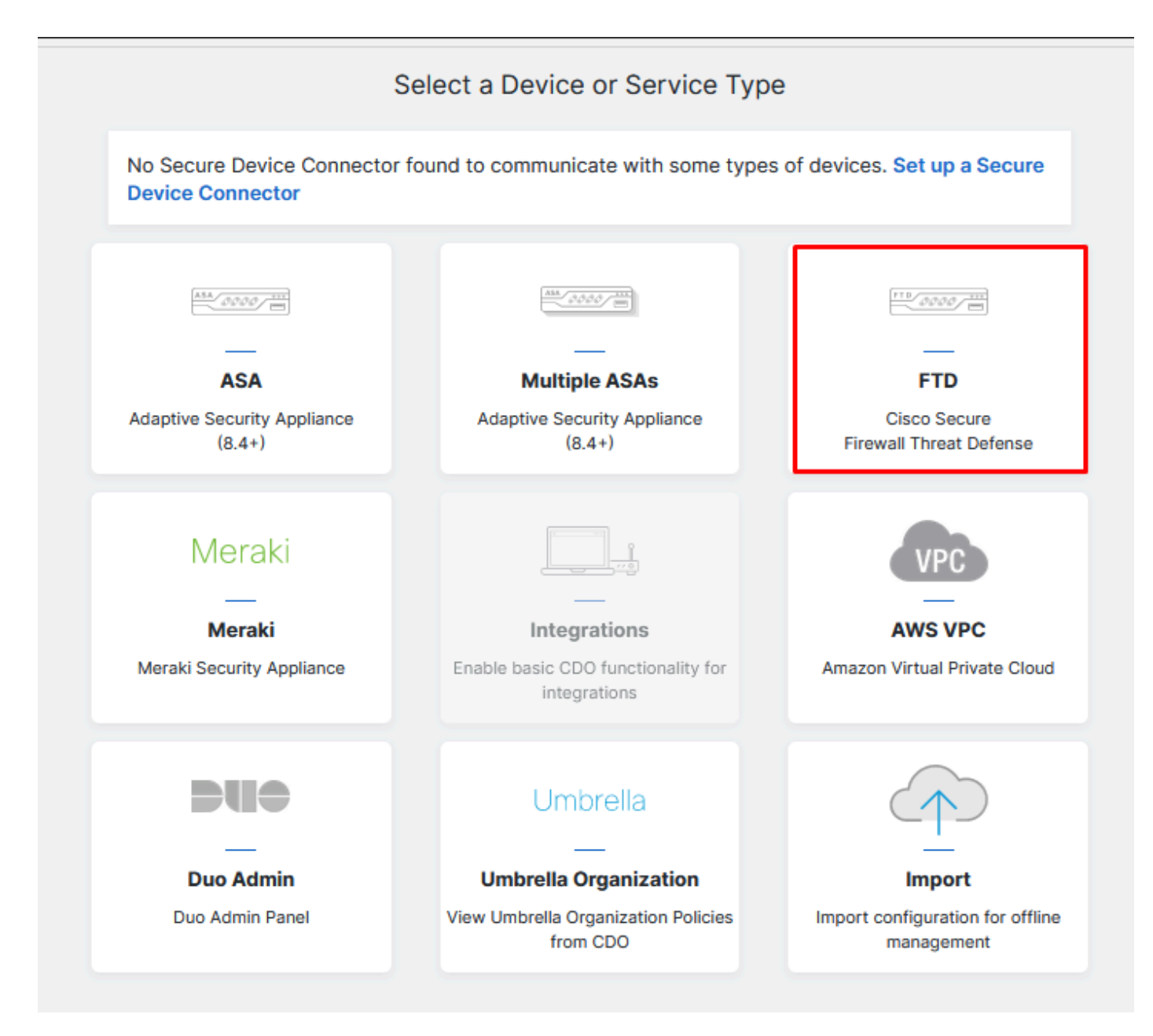

Seleziona tipo di dispositivo o servizio

#### Per questo documento è stata selezionata l'opzione Select Registration Key.

| Follow the steps below                                                        |                                                                                                    |                                                                                                    |                                                                                                    | Cancel                      |
|-------------------------------------------------------------------------------|----------------------------------------------------------------------------------------------------|----------------------------------------------------------------------------------------------------|----------------------------------------------------------------------------------------------------|-----------------------------|
| FTD 0000                                                                      | A Important: This method of onbo<br>delivered Firewall Management Sy                                                                                    | oarding allows for local co-managem<br>stem, click the FTD button instead. I                                                                                                    | nent of the firewall via FDM. To man<br>Learn more 🗗                                                               | age your device with cloud- |
| Firewall Threat Defense<br>Management Mode:<br>FTD FTD FFDM FDM (Recommended) | Use Registration Key<br>Onboard a device using a registration<br>key generated from CDO and applied<br>on the device using Firepower Device<br>Manager. | Use Serial Number<br>Use this method for low-touch<br>provisioning or for onboarding<br>configured devices using their serial<br>number.<br>(FTD 6.7+, 1000, 2100 and 3100<br>series only) | Use Credentials (Basic)<br>Onboard a device using its IP<br>address, or host name, and a<br>username and password. |                             |
|                                                                               | X                                                                                                    |                                                                                                    |                                                                                                    |                             |

#### Qui viene mostrata la chiave di registrazione necessaria per il passaggio precedente.

| F             |                                                   | A Important: This method of onboarding allows for local co-management of the firewall via FDM. To manage your device with cloud delivered Firewall Management System, click the FTD button instead. Learn more                                                                                                    | - |
|---------------|---------------------------------------------------|----------------------------------------------------------------------------------------------------|---|
| M:<br>C<br>(R | anagement Mode:<br>) FTD ( ) FDM (<br>ecommended) | Use Registration Key     Use Serial Number     Use Credentials (Basic)       Onboard a device using a registration key generated from CD0 and applied on the device using Firepower Device Manager.     Use Serial Number     Use Credentials (Basic)       Onboard a device using Firepower Device Manager.     Use this method for low-touch provisioning or for onboarding configured devices using their serial number.     Onboard a device using a registration (FTD 6.7+, 1000, 2100 and 3100 series only)     Use this method for low-touch provisioning or for onboarding address, or host name, and a username and password. |   |
| 1             | Device Name                                       |                                                                                                    |   |
| 2             | Database Updates                                  | Enabled                                                                                                    |   |
| 3             | Create Registration Key                           | 7a53c                                                                                                    |   |
| 4             | Smart License                                     | (Skipped)                                                                                                    |   |
| 5             | Done                                              | Your device is now onboarding. This may take a long time to finish. You can check the status of the device on the Devices and Services page. Add Labels Add label groups and labels Go to Inventory                                                                                                    |   |

Processo di registrazione

Una volta ottenuta la chiave di registrazione, copiarla e incollarla in FDM e fare clic su Registra. Dopo aver registrato FDM all'interno dei servizi cloud, viene visualizzato come Abilitato, come mostrato nell'immagine.

La Smart License è stata ignorata perché il dispositivo verrà registrato una volta che sarà operativo.

| Monitoring                                                                                                    | Policies                                                                                                    | <br>Objects                                                                                                    | Device: joroa-fdm-tech                                                                                                    |
|----------------------------------------------------------------------------------------------------|----------------------------------------------------------------------------------------------------|----------------------------------------------------------------------------------------------------|----------------------------------------------------------------------------------------------------|
| Device Summa<br>Cloud Se<br>Not Reg                                                                                                  | ry<br>rvices<br>Istered                                                                                                   |                                                                                                    |                                                                                                    |
| You can register<br>use Cisco Defer<br>register with th<br>auto-enroll with<br>want to use Ser<br>configure Smar<br>register with th | er the device w<br>nse Orchestra<br>e cloud using<br>h CDO or a Se<br>cure Firewall o<br>t Licensing, w<br>e cloud, you c | vith the Cisco clo<br>tor (CDO) for ma<br>your CDO or oth<br>cure Firewall Ma<br>device manager f<br>hich automatical<br>an enable or dis | bud to use additional cloud-based services. If you want to<br>anagement or want to remain in evaluation mode, then<br>er security account registration key. You can alternatively<br>anagement Center using the device serial number. If you<br>for management and are ready to license the device, then<br>lly registers the device with the Cisco cloud. After you<br>able features as needed. |
| Enrollment Typ                                                                                                    | e                                                                                                    |                                                                                                    |                                                                                                    |
| Region<br>US Region                                                                                                    |                                                                                                    |                                                                                                    | ~ <b>(</b> )                                                                                                    |
| Registration Ke                                                                                                    | у                                                                                                    |                                                                                                    |                                                                                                    |
| 7a53c2t                                                                                                    |                                                                                                    |                                                                                                    |                                                                                                    |
| Service En                                                                                                    | rollment                                                                                                    |                                                                                                    |                                                                                                    |
| Cisco D                                                                                                    | efense Orc                                                                                                    | hestrator                                                                                                    |                                                                                                    |
| Cisco Defe<br>devices. S<br>account.                                                                                                 | ense Orchestra<br>elect this optic                                                                                        | ator is a cloud-b<br>on if you want to                                                                                                    | ased management tool used for managing network<br>register the device in your Cisco Defense Orchestrator                                                                                                    |
| 🔽 Enabl                                                                                                    | e Cisco Defen                                                                                                    | se Orchestrator                                                                                                    |                                                                                                    |
| Cisco S                                                                                                    | uccess Net                                                                                                    | work                                                                                                    |                                                                                                    |
| Cisco Suc<br>essential f<br>product ar<br>of the prod                                                                                | cess Network<br>or Cisco to pro<br>nd to make you<br>duct in your ne                                                      | enablement prov<br>ovide technical s<br>u aware of unuse<br>stwork.                                                                       | vides usage information and statistics to Cisco which are<br>support. This information also allows Cisco to improve the<br>ad available features so that you can maximize the value                                                                                                    |
| Check out                                                                                                    | the Sample D                                                                                                    | ata that will be s                                                                                                    | ent to Cisco. See more 🗸                                                                                                    |
| 🚦 🔽 Enroll                                                                                                    | Cisco Succes                                                                                                    | s Network                                                                                                    |                                                                                                    |
| REGISTER                                                                                                    | Need he                                                                                                    | lp? 🖸                                                                                                    |                                                                                                    |

Registrazione FDM

Quando si registra FDM, vengono visualizzati i servizi tenancy, Cloud connessi e Registrati.

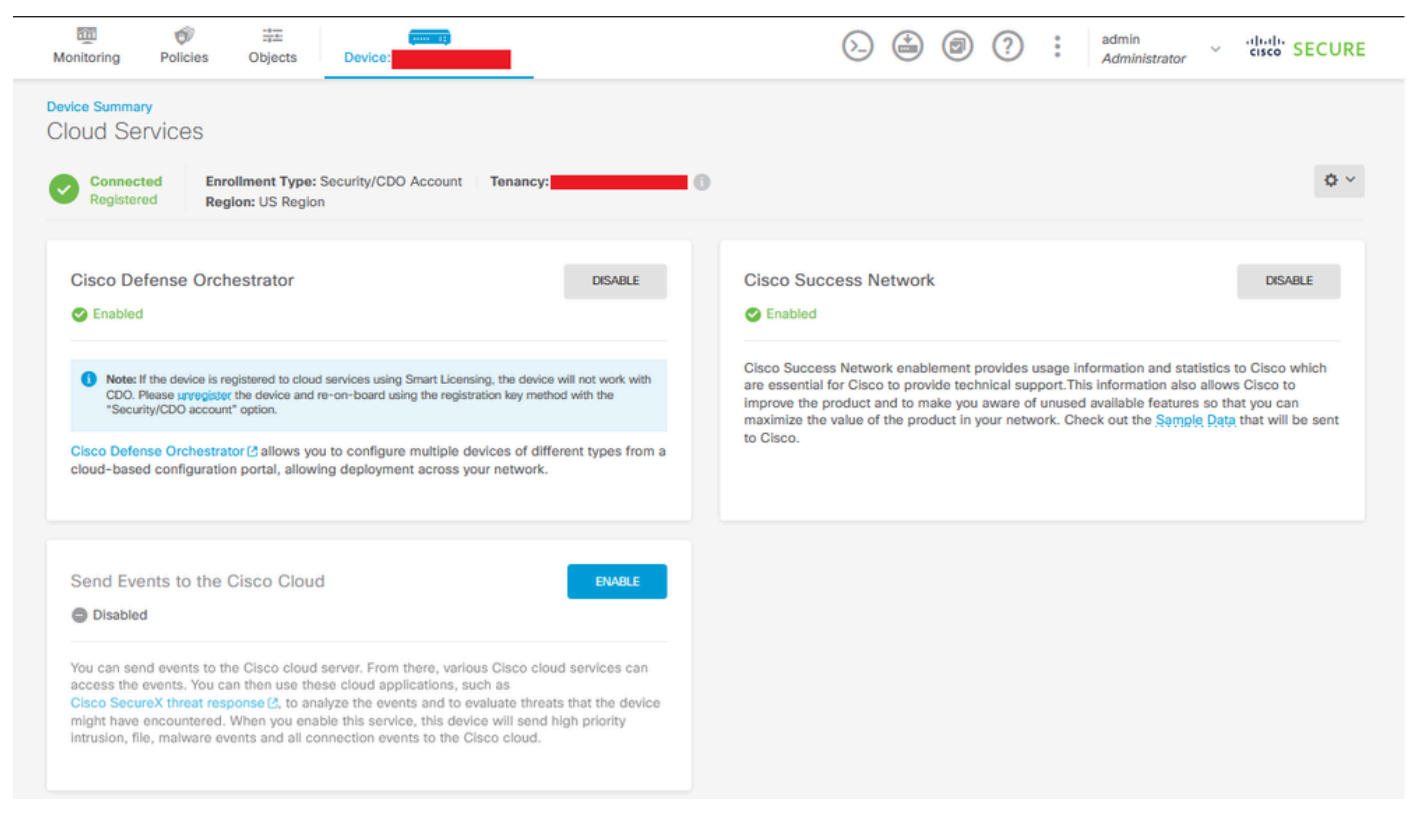

Registrazione di FDM completata

All'interno di CDO, nel menu Inventario, FDM può essere trovato nel processo di essere onboarding e sincronizzazione. L'avanzamento e il flusso di questa sincronizzazione possono essere esaminati nella sezione Flussi di lavoro.

Al termine del processo, verrà visualizzato come Sincronizzato e In linea.

| stitudis<br>cisco: Defense Orchestrator | Inventory                                                                                                    |                        | Q Search C 🎝 -                         | ¢•• ±• •••                                                                          |
|-----------------------------------------|----------------------------------------------------------------------------------------------------|------------------------|----------------------------------------|-------------------------------------------------------------------------------------|
| Hide Menu                               | Constant Sector Sector Se | umber Disp             | laying 9 of 9 results                  | FOM 2<br>Device Details                                                             |
| Multicloud     Defense                  | Kane :                                                                                                    | Configuration Status 🗢 | Connectivity \$                        | Model Cisco Firepower Threat Defense for<br>Azure<br>Serial                         |
| Configuration     Policies              |                                                                                                    | •                      | Unreachable     Serial Number Mismatch | Orbaading Registration Key<br>Method<br>Snort Version 3.1.53.100-56                 |
| coopects → cb VPN → Events & Monitoring | C FTD                                                                                                    | Ø Not Synced           | Pending Setup                          | Syncing<br>CDO is communicating with your device. Please check back<br>in a moment. |
| √ Analytics →                           | O FTD                                                                                                    |                        | Pending Setup                          | Device Actions                                                                      |
| (+) Jobs                                |                                                                                                    |                        | Pending Setup                          | API Tool     Workflows     Manage Backups     Remove                                |
| Settings >                              | FDM FDM                                                                                                    | S Syncing              | Online                                 | Management                                                                          |
|                                         | O FTD                                                                                                    | •                      | Online                                 | Notes     Changelog     Executive Report                                            |
|                                         | O FTD                                                                                                    | •                      | Online                                 | La Conflict Detection                                                               |
|                                         |                                                                                                    | O Not Synced           | A Unreachable                          | Check every: Tenant default (24 hours) -                                            |
|                                         |                                                                                                    |                        |                                        | Label Groups and Labels                                                             |

Inventario CDO integrato in FDM

Quando i dispositivi sono stati sincronizzati, vengono visualizzati come In linea e Sincronizzato.

| FDM FDM | O Synced | Online |
|---------|----------|--------|
|         |          |        |

FDM integrato

Una volta che FDM è stato caricato correttamente in CDO, è necessario disconnettersi da FDM. Dopo aver effettuato la disconnessione da FDM, passare in CDO a Strumenti e servizi > Migrazione > Strumento di migrazione firewall.

| % Tools & Services |   | Tools & Services             | Migrations              |
|--------------------|---|------------------------------|-------------------------|
|                    | > | Dynamic Attributes Connector | Firewall Migration Tool |
|                    |   |                              | 會 ASA to FDM Migration  |
|                    |   | 🖨 Firewall Management Center | 會 Migrate FTD to cdFMC  |
|                    |   | ASA Templates                |                         |

Fare clic sul simbolo Add per visualizzare un nome casuale, che indica che il nome deve essere rinominato per avviare il processo di migrazione.

| () GL Search for a migra | ption by name | Displaying 0 of 0 results         |                                                                       |         | IC I |
|--------------------------|---------------|-----------------------------------|-----------------------------------------------------------------------|---------|------|
| Name 2                   | Status        | Created Date: 0                   | Depreciationing Date: g                                               | Actions | /    |
|                          | No mij        | rations found. Begin migrating AS | GA, FDM, Checkpoint, Fortinet, or Palo Alto Networks Trewalls to FTD. |         |      |
|                          |               |                                   |                                                                       |         |      |

Dopo la ridenominazione, fare clic su Avvia per avviare la migrazione.

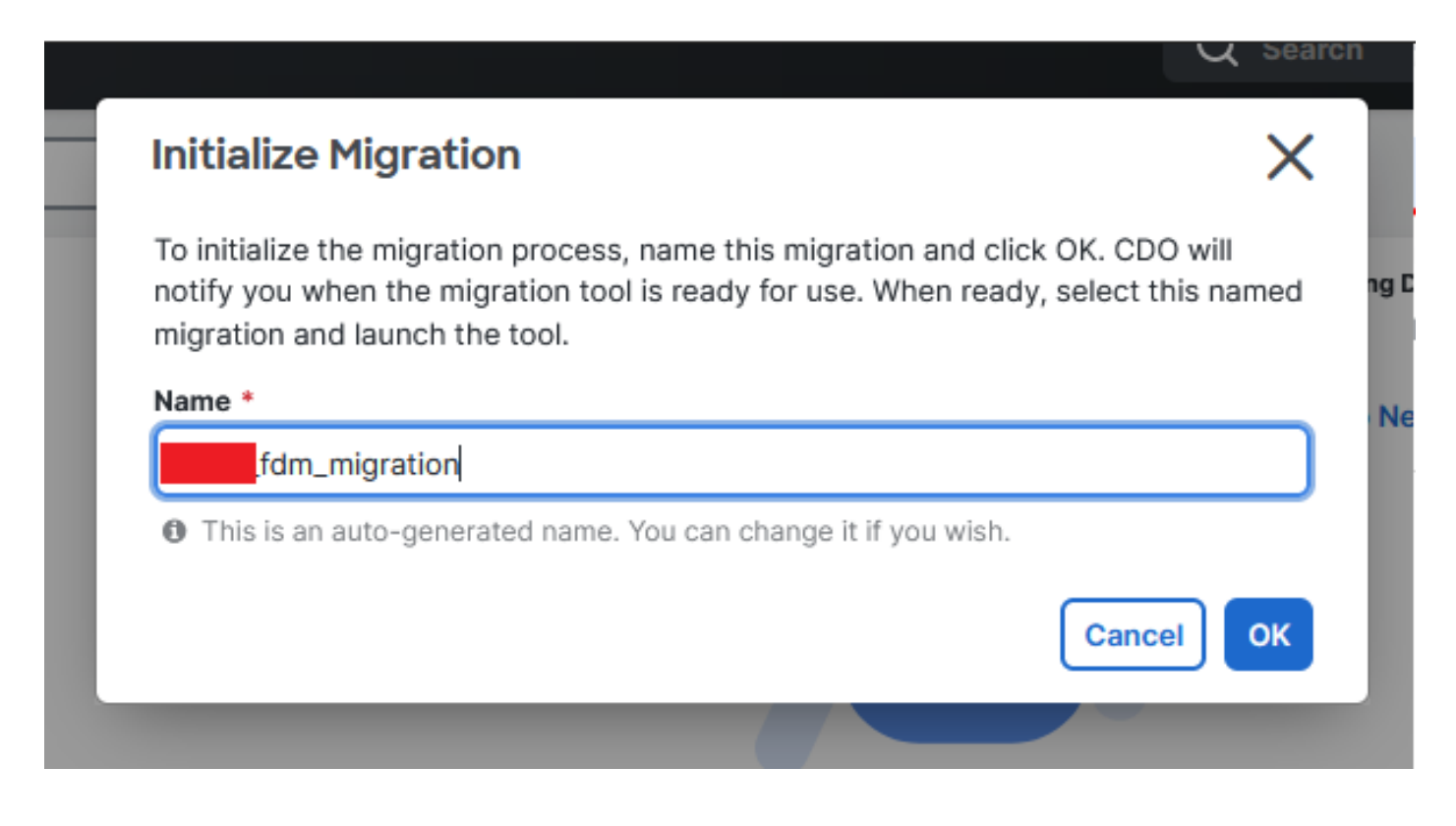

Inizializza migrazione

Fare clic su Avvia per avviare la configurazione della migrazione.

| Firewall Migration Tool                  |                                      |                           | Q Search            | <mark>ଓ</mark> ⊳,- | ¢ <b>?</b> • ∰1 | <b>?</b> - |       |
|------------------------------------------|--------------------------------------|---------------------------|---------------------|--------------------|-----------------|------------|-------|
| Q         Search for a migration by name |                                      | Displaying 1 of 1 results |                     |                    |                 |            | i C + |
| Name ©                                   | Status                               | Created Date ©            | Deprovisioning Date |                    | Actions         |            |       |
| fdm_migration                            | <ul> <li>Ready to Migrate</li> </ul> | Jun 12, 2024              | Jun 19, 2024        |                    | C 🔒 Launch      |            |       |
|                                          |                                      |                           |                     |                    |                 |            |       |
|                                          |                                      |                           |                     |                    |                 |            |       |
|                                          |                                      |                           |                     |                    |                 |            |       |

Processo di avvio della migrazione

Dopo aver fatto clic su Launch (Avvia), viene visualizzata una finestra per il processo di migrazione in cui è selezionata l'opzione Cisco Secure Firewall Device Manager (7.2+). Come accennato in precedenza, questa opzione è abilitata a partire dalla versione 7.2.

# Firewall Migration Tool (Version 6.0.1) Select Source Configuration () Source Firewall Vendor Select Source Cisco ASA (8.4+) Cisco Secure Firewall Device Manager (7.2+) Check Point (r75-r77) Check Point (r80-r81) Fortinet (5.0+) Palo Alto Networks (8.0+)

Configurazione selezione origine FMT

Una volta selezionate, vengono presentate tre diverse opzioni di migrazione: Solo configurazione condivisa, Include il dispositivo e le configurazioni condivise e Include il dispositivo e le configurazioni condivise per il nuovo hardware FTD.

Per questa istanza, viene eseguita la seconda opzione, Migrate Firepower Device Manager (Include Device & Shared Configuration).

| ) C | lick on text below to get additional details on each of the migration options                                                                                                  |        |
|-----|----------------------------------------------------------------------------------------------------|--------|
| )   | Migrate Firepower Device Manager (Shared Configurations Only)                                                                                                    | >      |
|     | Migrate Firepower Device Manager (Includes Device & Shared Configurations)                                                                                                    | $\sim$ |
|     | <ul> <li>This option migrates both device and shared configuration. Same FTD is moved from FDM managed to FMC managed.</li> </ul>                                              |        |
|     | <ul> <li>The migration process is to be done over a scheduled downtime or maintenance window. There is<br/>device downtime involved in this migration process.</li> </ul>      |        |
|     | <ul> <li>Ensure connectivity between FDM device and FMC to move the device from FDM to FMC using FDM.</li> </ul>                                                               |        |
|     | <ul> <li>User should provide FDM credentials to fetch details.</li> </ul>                                                                                                    |        |
|     | <ul> <li>FDM Devices enrolled with the cloud management will lose access upon registration with FMC</li> </ul>                                                                 |        |
|     | • Ensure out-of-band access to FTD device is available, to access the device in case of accessibility issues during migration.                                                 |        |
|     | • It is highly recommended that a backup (export) of the FDM configuration is performed to restore the original state of the firewall managed by FDM if required.              |        |
|     | <ul> <li>If the FTD devices are in a failover pair, failover needs to be disabled (break HA) before proceeding with<br/>moving manager from FDM to FMC.</li> </ul>             |        |
|     | <ul> <li>FDM with Universal PLR cannot be moved from FDM to FMC.</li> </ul>                                                                                                    |        |
|     | • FDM with flexConfig objects or flexconfig polcies cannot be moved from FDM to FMC. The flexconfig objects and policies must be completely removed from FDM before migration. |        |
|     | FMC should be registered to Smart Licensing Server.                                                                                                    |        |

Opzioni di migrazione

Una volta selezionato il metodo di migrazione, procedere con la selezione del dispositivo dall'elenco fornito.

| Live Connect to FDM                                                                                                    |
|----------------------------------------------------------------------------------------------------|
| Select any FDM device onboarded on CDO from the below dropdown.                                                                                           |
| <ul> <li>Only devices with online connectivity and synced status will be<br/>displayed in the dropdown.</li> </ul>                                        |
| <ul> <li>Click on change device status button to update the FDM device status<br/>from In-Use to Available.</li> <li>Select FDM Managed Device</li> </ul> |
| Select FDM Managed Device                                                                                                    |
| fdm_fdm_fdm_fdm_fdm_fdm_fdm_fdm_fdm_fdm_                                                                                                    |
| Connect                                                                                                    |

Selezione dispositivo FDM

| FDM device config extraction successful |   |
|-----------------------------------------|---|
| 100% Complete                           |   |
|                                         |   |
|                                         | _ |

Estrazione configurazione completata

Si consiglia di aprire la scheda nella parte superiore per esaminare e capire in quale fase si trova quando il dispositivo è stato selezionato.

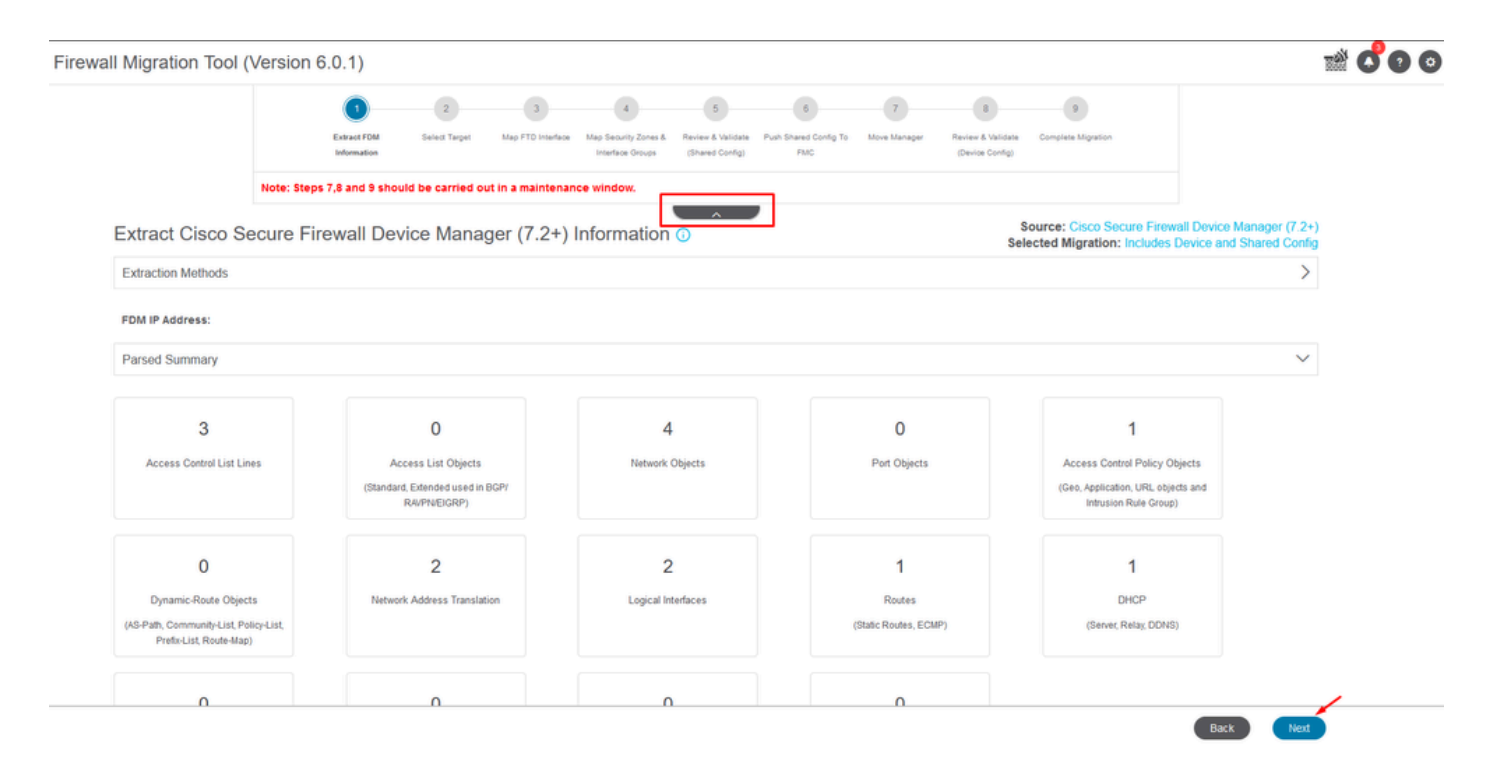

Fasi del processo di migrazione

Poiché si tratta di una nuova migrazione, selezionare Annulla quando richiesto con l'opzione "Utilizzare un criterio di controllo dell'accesso esistente, un criterio NAT o RAVPN in FMC?"

| Do you want to use an Existing Access Control Policy, NAT or RAVPN Policy on FMC. |   |
|-----------------------------------------------------------------------------------|---|
| 🔿 Yes 💿 No                                                                        | ī |
| Save Cancel                                                                       |   |

Opzione Annulla per la configurazione esistente

In seguito, saranno disponibili opzioni per selezionare le funzionalità da migrare, come mostrato nell'immagine. Fare clic su Continua.

|                           | 1                                | -2               | 3                  | 4                                        | 5                                    | 6                            | 7                | 8                                    | 9                                                |                                                             |
|---------------------------|----------------------------------|------------------|--------------------|------------------------------------------|--------------------------------------|------------------------------|------------------|--------------------------------------|--------------------------------------------------|-------------------------------------------------------------|
|                           | Extract FDM Information          | Select Target    | Map FTD Interface  | Map Security Zones &<br>Interface Groups | Review & Validate<br>(Shared Config) | Push Shared Config To<br>FMC | Move Manager     | Review & Validate<br>(Device Config) | Complete Migration                               |                                                             |
|                           | Note: Steps 7,8 and 9 should     | d be carried o   | out in a maintena  | nce window.                              |                                      |                              |                  |                                      |                                                  |                                                             |
| Select Target 🗿           |                                  |                  |                    |                                          | <u>^</u>                             |                              |                  | Sele                                 | ource: Cisco Secure Fi<br>sted Migration: Includ | rewall Device Manager (7.2+)<br>es Device and Shared Config |
| Firewall Management - 0   | Cloud-delivered FMC              |                  |                    |                                          |                                      |                              |                  |                                      |                                                  | >                                                           |
| Select Features           |                                  |                  |                    |                                          |                                      |                              |                  |                                      |                                                  | ~                                                           |
| Device Configuration      |                                  | S                | nared Configura    | ation                                    |                                      |                              |                  | Optimization                         |                                                  |                                                             |
| ✓ Interfaces              |                                  | ~                | Access Control     |                                          |                                      |                              | 1                | Migrate Only Re                      | ferenced Objects                                 |                                                             |
| Routes                    |                                  |                  | 🧹 Migrate tunr     | nelled rules as Pref                     | ilter                                |                              | [                | Object Group S                       | earch 🕕                                          |                                                             |
| ECMP                      |                                  |                  | NAT                |                                          |                                      |                              |                  |                                      |                                                  |                                                             |
| Static                    |                                  | ~                | Network Objects    |                                          |                                      |                              |                  |                                      |                                                  |                                                             |
| BGP                       |                                  |                  | Port Objects(no    | data)                                    |                                      |                              |                  |                                      |                                                  |                                                             |
| EIGRP                     |                                  |                  | Access List Obj    | ects(Standard, Ext                       | ended)                               |                              |                  |                                      |                                                  |                                                             |
| Site-to-Site VPN Tunn     | els (no data)                    |                  | Access Control     | Policy Objects (Ge                       | olocation, Applic                    | ation, URL objects a         | nd Intrusion Rul | 8                                    |                                                  |                                                             |
| Policy Based (Cry         | pto Map)                         |                  | Group)             | octe (no data)                           |                                      |                              |                  |                                      |                                                  |                                                             |
| Route Based (VT           | 0                                |                  | Demote Access      | VDN                                      |                                      |                              |                  |                                      |                                                  |                                                             |
| Platform Settings         |                                  |                  | File and Mahuam    | Doliou                                   |                                      |                              |                  |                                      |                                                  |                                                             |
| - DHCP                    |                                  |                  | _ rile and maiware | Poncy                                    |                                      |                              |                  |                                      |                                                  |                                                             |
| Server                    |                                  |                  |                    |                                          |                                      |                              |                  |                                      |                                                  |                                                             |
| Relay                     |                                  |                  |                    |                                          |                                      |                              |                  |                                      |                                                  |                                                             |
| DDNS                      |                                  |                  |                    |                                          |                                      |                              |                  |                                      |                                                  |                                                             |
| Proceed                   |                                  |                  |                    |                                          |                                      |                              |                  |                                      |                                                  |                                                             |
| Note:Platform settings an | d file and malware policy migrat | tion is supporte | d in FMC 7.4 and I | ater versions.                           |                                      |                              |                  |                                      |                                                  |                                                             |

Caratteristiche da selezionare

#### Quindi Avvia Conversione.

| Firewall Migration Tool (Version 6. | 0.1)                         |                 |                   |                                          |                                      |                              |              |                                      |                                                          |                                                       |
|-------------------------------------|------------------------------|-----------------|-------------------|------------------------------------------|--------------------------------------|------------------------------|--------------|--------------------------------------|----------------------------------------------------------|-------------------------------------------------------|
|                                     | 1                            | 2               | 3                 | 4                                        | 5                                    | 6                            | 7            | 8                                    | 9                                                        |                                                       |
|                                     | Extract FDM Information      | Select Target   | Map FTD Interface | Map Security Zones &<br>Interface Groups | Review & Validate<br>(Shared Config) | Push Shared Config To<br>FMC | Move Manager | Review & Validate<br>(Device Config) | Complete Migration                                       |                                                       |
|                                     | Note: Steps 7,8 and 9 should | d be carried ou | t in a maintena   | nce window.                              |                                      | _                            |              |                                      |                                                          |                                                       |
| Select Target 🕡                     |                              |                 |                   |                                          | ^                                    | ,                            |              | Sciences                             | ource: Cisco Secure Firewa<br>sted Migration: Includes D | III Device Manager (7.2+)<br>Nevice and Shared Config |
| Firewall Management -               | Cloud-delivered FMC          |                 |                   |                                          |                                      |                              |              |                                      |                                                          | >                                                     |
| Select Features                     |                              |                 |                   |                                          |                                      |                              |              |                                      |                                                          | >                                                     |
| Rule Conversion/ Proce              | ess Config                   |                 |                   |                                          |                                      |                              |              |                                      |                                                          | ~                                                     |
| Start Conversion                    |                              |                 |                   |                                          |                                      |                              |              |                                      |                                                          |                                                       |

Avviare la conversione.

Al termine del processo di analisi, è possibile utilizzare due opzioni: Scaricare il documento e continuare con la migrazione facendo clic su Avanti.

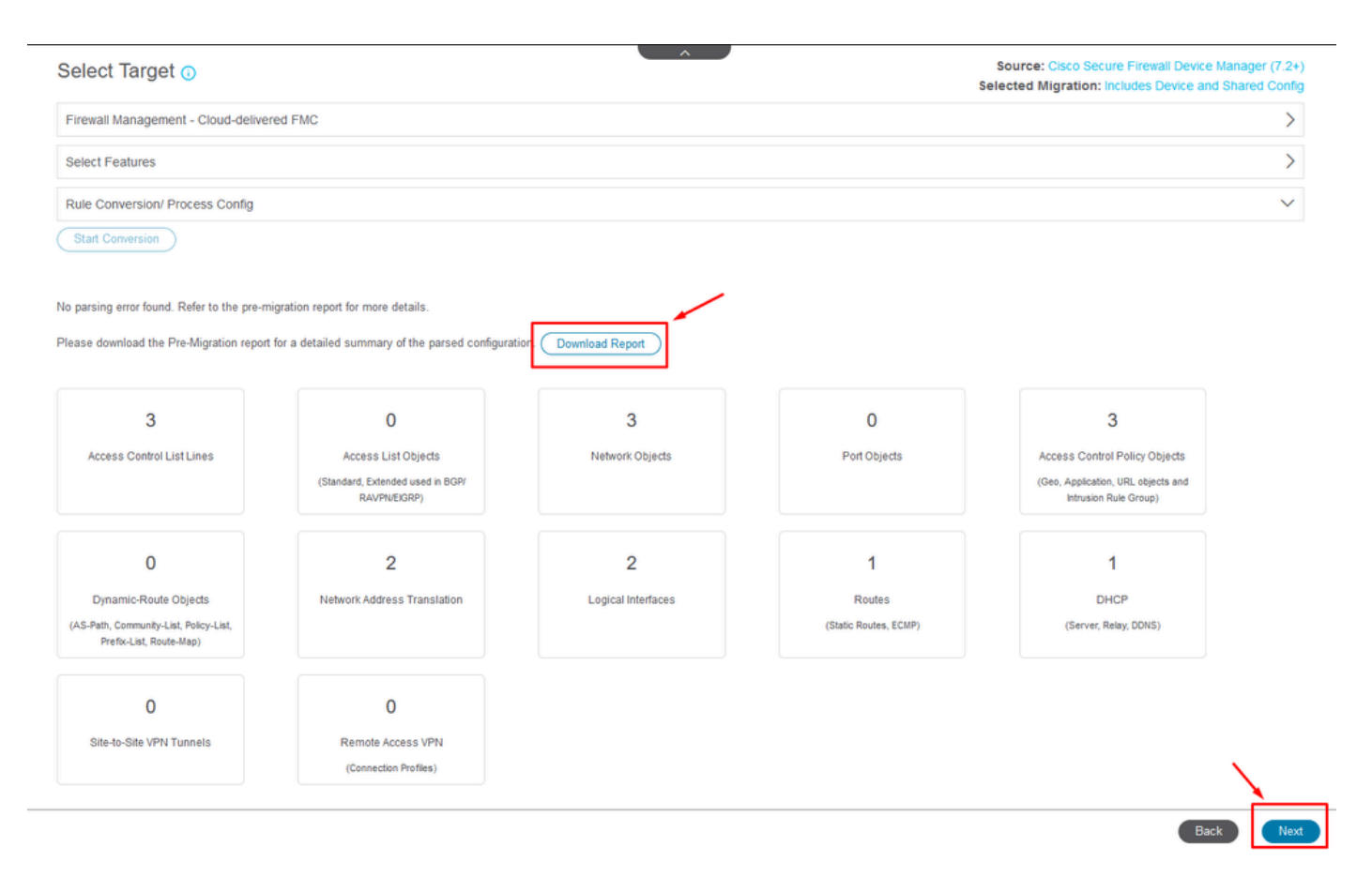

#### Scarica il report.

Le interfacce del dispositivo sono impostate per la visualizzazione. È buona norma fare clic su Aggiorna per aggiornare le interfacce. Una volta convalidati, è possibile procedere facendo clic su Avanti.

|                    | 1<br>Extract FDM Information | 2<br>Select Target Map | 9 FTD Interface Map Se<br>Inter | 4<br>eourity Zones &<br>rface Groups | 5<br>Review & Validate<br>(Shared Config) | 6<br>Push Shared Config To<br>FMC | 7<br>Move Manager | 8<br>Review & Validate<br>(Device Config) | 9<br>Complete Migration                               |                       |      |                            |                 |
|--------------------|------------------------------|------------------------|---------------------------------|--------------------------------------|-------------------------------------------|-----------------------------------|-------------------|-------------------------------------------|-------------------------------------------------------|-----------------------|------|----------------------------|-----------------|
|                    | Note: Steps 7,8 and 9 should | be carried out in      | a maintenance wi                | indow.                               |                                           |                                   |                   |                                           |                                                       |                       |      |                            |                 |
| Map FTD Interface  | 0                            |                        |                                 |                                      |                                           | Refresh                           | Sc<br>Se          | elected Option: I                         | ure Firewall Device Manag<br>ncludes Device and Share | er (7.2+)<br>d Config |      |                            |                 |
| FDM Interface Name |                              | FTD Int                | terface Name                    |                                      |                                           |                                   |                   |                                           |                                                       |                       |      |                            |                 |
| GigabitEthernet0/0 |                              | GigabitEther           | rnet0/0                         |                                      |                                           |                                   |                   |                                           |                                                       |                       |      |                            |                 |
| GigabitEthernet0/1 |                              | GigabitEther           | rnet0/1                         |                                      |                                           |                                   |                   |                                           |                                                       |                       |      |                            |                 |
|                    |                              |                        |                                 |                                      |                                           |                                   |                   |                                           |                                                       |                       |      |                            |                 |
|                    |                              |                        |                                 |                                      |                                           |                                   |                   |                                           |                                                       |                       |      |                            |                 |
| 20 v perspage 2  4 | A Page 1 of 1 ▶ ▶]           |                        |                                 |                                      |                                           |                                   |                   |                                           |                                                       | Back                  | Next | Success<br>Successfully ga | thered details! |

Interfacce visualizzate

Passare alla sezione Aree di sicurezza e gruppi di interfacce, dove è necessario aggiungere

manualmente con Add SZ & IG. Per questo esempio è stata scelta Creazione automatica. In questo modo è possibile generare automaticamente le interfacce all'interno del FMC in cui si esegue la migrazione. Al termine, fare clic sul pulsante Next (Avanti).

|                       | Extract FDM Information Select T    | 3<br>Arget Map FTD Interface Map Sec<br>Interf | 6 6<br>curity Zones & Review & Validate Push Shared of<br>face Groups (Shared Config) FMC | Config To Move Manager Review & Valid<br>(Device Confi | 9<br>ste Complete Migration<br>g)                                                                        |
|-----------------------|-------------------------------------|------------------------------------------------|-------------------------------------------------------------------------------------------|--------------------------------------------------------|----------------------------------------------------------------------------------------------------|
|                       | Note: Steps 7,8 and 9 should be car | ried out in a maintenance wi                   | ndow.                                                                                     |                                                        |                                                                                                    |
| Map Security Zone     | es and Interface Groups 💿           |                                                |                                                                                           | Add SZ & IG Auto-Create                                | Source: Cisco Secure Firewall Device Manager (7.2+<br>Selected Option: Includes Device and Shared Config |
| FDM Logical Interface | FDM Security Zones                  | FTD Interface                                  | FMC Security Zones                                                                        | FMC Interface Groups                                   |                                                                                                    |
| outside               | outside_zone                        | GigabitEthernet0/0                             | outside_zone (A)                                                                          | Select Interface Groups v                              |                                                                                                    |
| inside                | inside_zone                         | GigabitEthernet0/1                             | inside_zone (A)                                                                           | Select Interface Groups ~                              |                                                                                                    |
|                       |                                     |                                                |                                                                                           |                                                        |                                                                                                    |

Aree di sicurezza e gruppi di interfaccia

L'opzione Creazione automatica mappa le interfacce FDM alle aree di sicurezza FTD e ai gruppi di interfacce esistenti in FMC con lo stesso nome.

|          |                                                                                                    | Charot |
|----------|----------------------------------------------------------------------------------------------------|--------|
| FTD      |                                                                                                    | Group  |
| Gigabiti | Auto-Create                                                                                                    | ups    |
| Gigabiti | Auto-create maps FDM interfaces to existing FTD security zones and interface<br>groups in FMC that have the same name. If no match is found, the Migration Tool<br>creates a new FTD security zone and interface group with the same name in FMC. | ups    |
|          | Select the objects that you want to map to FDM interfaces<br>Security Zones 🗸 Interface Groups                                                                                                    |        |
|          | Cancel Auto-Create                                                                                                    |        |

Opzione di creazione automatica.

#### Quindi scegliere Avanti.

| Firewall Migration Tool (Version | 6.0.1)                                   |                                                             |                                                                                                    |                                       |                                           |                                                                                                    |
|----------------------------------|------------------------------------------|-------------------------------------------------------------|----------------------------------------------------------------------------------------------------|---------------------------------------|-------------------------------------------|----------------------------------------------------------------------------------------------------|
|                                  | Extract FDM Information Sele             | 2 3<br>ct Target Map FTD Interface Map 5<br>Interface Map 5 | S     S     S | 6 7<br>d Config To Move Manager<br>MC | 8<br>Review & Validate<br>(Device Config) | 9<br>Complete Migration                                                                                   |
|                                  | Note: Steps 7,8 and 9 should be          | carried out in a maintenance w                              | vindow.                                                                                                    |                                       |                                           |                                                                                                    |
| Map Security Z                   | ones and Interface Groups                | D                                                           |                                                                                                    |                                       |                                           | Source: Cisco Secure Firewall Device Manager (7.2+)<br>Selected Option: Includes Device and Shared Config |
|                                  |                                          |                                                             |                                                                                                    | Add SZ & IG                           | uto-Create                                |                                                                                                    |
| FDM Logical Inter                | face N FDM Security Zones                | FTD Interface                                               | FMC Security Zones                                                                                                    | FMC Interface G                       | roups                                     |                                                                                                    |
| outside                          | outside_zone                             | GigabitEthernet0/0                                          | outside_zone (A)                                                                                                    | outside_ig (A)                        | v                                         |                                                                                                    |
| inside                           | inside_zone                              | GigabitEthernet0/1                                          | inside_zone (A)                                                                                                    | inside_ig (A)                         | ÷                                         |                                                                                                    |
| Note;Click on Auto-Cn            | eate button to auto map the FDM nameif a | s the name of the FMC interface of                          | bjects and security zones. Click on next                                                                                                    | button to proceed ahead.              |                                           |                                                                                                    |
| 10 v prr.04939 2                 | [4 4 Page 1 of 1 ≽ ≽]                    |                                                             |                                                                                                    |                                       |                                           | ×.                                                                                                    |
|                                  |                                          |                                                             |                                                                                                    |                                       |                                           | Figsk Next                                                                                                |

Dopo la creazione automatica, opzione.

Nel passaggio 5, come mostrato nella barra superiore, prendere il tempo necessario per esaminare i criteri di controllo di accesso (ACP), gli oggetti e le regole NAT. Continuare esaminando attentamente ciascun elemento e quindi fare clic su Convalida per confermare che non vi sono problemi con i nomi o le configurazioni.

| Firewall Migration    | n Tool | (Versio                        | on 6.0.1)                                                                               |                                                                                                    |                                                         |                                                                |                                                        |
|-----------------------|--------|--------------------------------|-----------------------------------------------------------------------------------------|----------------------------------------------------------------------------------------------------|---------------------------------------------------------|----------------------------------------------------------------|--------------------------------------------------------|
|                       |        |                                | [1]     [2] Extract FDM Information Select Target                                       | 3 4 5<br>Map FTD Interface Map Security Zones & Review & Validate<br>Interface Groups (Shared Config) | B     7  Push Shared Config To     Move Manager     FMC | 8 9<br>Review & Validate Complete Migration<br>(Device Config) |                                                        |
|                       |        |                                | Note: Steps 7,8 and 9 should be carried or                                              | It in a maintenance window.                                                                           |                                                         |                                                                |                                                        |
|                       | Optir  | mize, R                        | Review and Validate Shared Conf                                                         | iguration Only 💿                                                                                      | ,                                                       | Source: Cisco Secure Fire<br>Selected Migration: Includes      | vall Device Manager (7.2+)<br>Device and Shared Config |
|                       | Access | Control                        | Objects NAT Interfaces Routes Site-to-Si                                                | te VPN Tunnels 🕜 Remote Access VPN SI                                                                 | IMP DHCP                                                |                                                                |                                                        |
|                       | Acce   | ess List Obj<br>lect all 3 ent | iects Network Objects Port Objects Access Con<br>tries Selected: 0/3 Actions Conversion | trol Policy Objects VPN Objects Dynamic-Rout                                                          | e Objects                                               | Q Search                                                       | <u>+</u>                                               |
|                       | •      | *                              | Name<br>Q                                                                               | Validation State                                                                                      | Туре                                                    | Value                                                          |                                                        |
|                       | 0      | 1                              | OutsidePv4Gateway                                                                       | Validation pending                                                                                    | Network Object                                          | 172.18.1.1                                                     |                                                        |
|                       |        | 2                              | OutsideIPv4DefaultRoute                                                                 | Validation pending                                                                                    | Network Object                                          | 0.0.0/0                                                        |                                                        |
|                       |        | 3                              | Banned                                                                                  | Validation pending                                                                                    | Network Object                                          | 103.104.73.155                                                 |                                                        |
|                       |        |                                |                                                                                         |                                                                                                    |                                                         |                                                                |                                                        |
| erpage 1 to3 of3 [4 ∢ | Page   | 1_ of 1_1                      | ► H                                                                                     |                                                                                                    |                                                         | Thirde                                                         | 1                                                      |

Controllo dell'accesso, oggetti e configurazioni NAT

#### Quindi Push solo della configurazione condivisa

|                                |                            | Successfully Validat | ed |                                                             |
|--------------------------------|----------------------------|----------------------|----|-------------------------------------------------------------|
| dation Summary (Pre-pu         | ush)                       |                      |    |                                                             |
| 3                              |                            | 4                    |    | 3                                                           |
| ccess Control List Lines       |                            | Network Objects      |    | Access Control Policy                                       |
|                                |                            |                      |    | (Geo, Application, URL objects<br>and Intrusion Rule Group) |
| 2                              | Not selected for migration |                      |    |                                                             |
| Network Address<br>Translation |                            |                      |    |                                                             |
|                                |                            |                      |    |                                                             |

Push della sola configurazione condivisa

È possibile osservare la percentuale di completamento e l'attività specifica in corso di elaborazione.

| Firewall Migrati | on Tool (Version 6.0.1)                 |                             |                 |                                                                                                    |                                                                                                    |
|------------------|-----------------------------------------|-----------------------------|-----------------|----------------------------------------------------------------------------------------------------|----------------------------------------------------------------------------------------------------|
|                  | Push Shared Config to I                 | FMC                         |                 | DITCHING                                                                                                    | Source: Cisco Secure Firewall Device Manager (7.2+)<br>Selected Migration: Includes Device and Shared Config |
|                  | Migration Status                        |                             |                 | 24% Complete                                                                                                  |                                                                                                    |
|                  | Network Objects                         | Ø                           |                 | Push to Cloud-delivered FMC is In progress. Please<br>wait for entire push process to complete the migration. |                                                                                                    |
|                  | Network Address Translation             | 0                           |                 |                                                                                                    |                                                                                                    |
|                  | Access Control Policies                 | 0                           |                 |                                                                                                    |                                                                                                    |
|                  | Policy Assignment                       |                             |                 |                                                                                                    |                                                                                                    |
|                  | Please download the Post-Push migration | n report for a detailed sur | mmary. Download |                                                                                                    |                                                                                                    |

Percentuale push

Dopo aver completato il passaggio 5, procedere al passaggio 6, come indicato nella barra superiore, in cui viene eseguita l'operazione Push Shared Configuration to FMC. A questo punto, selezionare il pulsante Avanti per avanzare.

| on Tool (Version 6.0.                                                                           | 1)                                                                                                    |                                                                                                    |                                                                                                    |                                                                                                    |                                                                                                    |                                                                                                    |
|-------------------------------------------------------------------------------------------------|----------------------------------------------------------------------------------------------------|----------------------------------------------------------------------------------------------------|----------------------------------------------------------------------------------------------------|----------------------------------------------------------------------------------------------------|----------------------------------------------------------------------------------------------------|----------------------------------------------------------------------------------------------------|
|                                                                                                 | Extract P                                                                                                    | 1 2 3<br>DM Information Select Target Map FTD Inte                                                                                                    | rface Map Security Zones & Review & Validate<br>Interface Groups (Shared Config)                                                                                                    | A shared Config Nove Manager Review & Valdam     Do FINC (Device Config)                                                                                                    | 9<br>Complete Migration                                                                                                    |                                                                                                    |
| 1                                                                                               | Note: Steps 7,8                                                                                                    | and 9 should be carried out in a main                                                                                                    | tenance window.                                                                                                    |                                                                                                    |                                                                                                    |                                                                                                    |
| Push Shared Con                                                                                 | nfig to FM                                                                                                    | С                                                                                                    |                                                                                                    | s                                                                                                    | Source: Cisco Secure Firewall Device Mar                                                                                                    | nager (7.2+)<br>bared Confin                                                                                                    |
| Migration Status                                                                                |                                                                                                    |                                                                                                    |                                                                                                    |                                                                                                    | erected migration. Includes bence and on                                                                                                    | larea coning                                                                                                    |
| Migration of Shared C<br>Next Step - Login to I<br>Live Connect:<br>Selected Context: Single Co | Config is complet<br>FMC to deploy th                                                                                                    | e, policy is pushed to FMC.<br>te policy to FTD.                                                                                                    |                                                                                                    |                                                                                                    |                                                                                                    |                                                                                                    |
| Migration Summary (Post P                                                                       | 'ush)                                                                                                    |                                                                                                    |                                                                                                    |                                                                                                    |                                                                                                    |                                                                                                    |
| 3<br>Access Control List Lines                                                                  | 5                                                                                                    |                                                                                                    | 4<br>Network: Objects                                                                                                    |                                                                                                    | 3<br>Access Control Policy Objects                                                                                                    |                                                                                                    |
|                                                                                                 |                                                                                                    |                                                                                                    |                                                                                                    |                                                                                                    | (Geo, Application, URL objects and<br>Intrusion Rule Group)                                                                                                    |                                                                                                    |
|                                                                                                 |                                                                                                    |                                                                                                    |                                                                                                    |                                                                                                    |                                                                                                    |                                                                                                    |
|                                                                                                 |                                                                                                    | 2                                                                                                    |                                                                                                    |                                                                                                    |                                                                                                    |                                                                                                    |
|                                                                                                 |                                                                                                    | Network Address Translation                                                                                                    |                                                                                                    |                                                                                                    |                                                                                                    |                                                                                                    |
|                                                                                                 | Push Shared Col<br>Migration Status<br>Migration Status<br>Migration of Shared of<br>Next Step - Login to<br>Live Connect:<br>Selected Context: Single Co<br>Migration Summary (Post P<br>Access Control List Line<br>Not selected for migrated | Image: Status         Image: Status         Image: Status <td< td=""><td>Image: Control List Lines       Image: Control List Lines       Image:</td><td>Image: Device of bit Memories       Image: Device of bit Memories       Image: Device of bit Memories       Image: Device of bit Memories       Image: Device of bit Memories       Image: Device of bit Memories       Image: Device of bit Memories       Image: Device of bit Memories       Image: Device of bit Memories       Image: Device of bit Memories       Image: Device of bit Memories       Image: Device of bit Microsoft Device         Control Config to FMCC         Mage: Device of bit Microsoft Device of bit Microsoft Device of bit Mic</td><td>Image: Control List Lines     Image: Control List Lines     Image: Control List Lines  <td>Image: State of Control List List Control     Image: Control List List Control     Image: Control List List Control     Image: Control List List Control     Image: Control List List Control Control C</td></td></td<> | Image: Control List Lines       Image: Control List Lines       Image: | Image: Device of bit Memories       Image: Device of bit Memories       Image: Device of bit Memories       Image: Device of bit Memories       Image: Device of bit Memories       Image: Device of bit Memories       Image: Device of bit Memories       Image: Device of bit Memories       Image: Device of bit Memories       Image: Device of bit Memories       Image: Device of bit Memories       Image: Device of bit Microsoft Device         Control Config to FMCC         Mage: Device of bit Microsoft Device of bit Microsoft Device of bit Mic | Image: Control List Lines     Image: Control List Lines     Image: Control List Lines <td>Image: State of Control List List Control     Image: Control List List Control     Image: Control List List Control     Image: Control List List Control     Image: Control List List Control Control C</td> | Image: State of Control List List Control     Image: Control List List Control     Image: Control List List Control     Image: Control List List Control     Image: Control List List Control Control C |

Push della configurazione condivisa in FMC completato

Questa opzione attiva un messaggio di conferma che richiede di continuare la migrazione del manager.

# **Confirm Move Manager**

#### Requires maintainence window to be scheduled FDM manager will be moved to be managed in FMC.

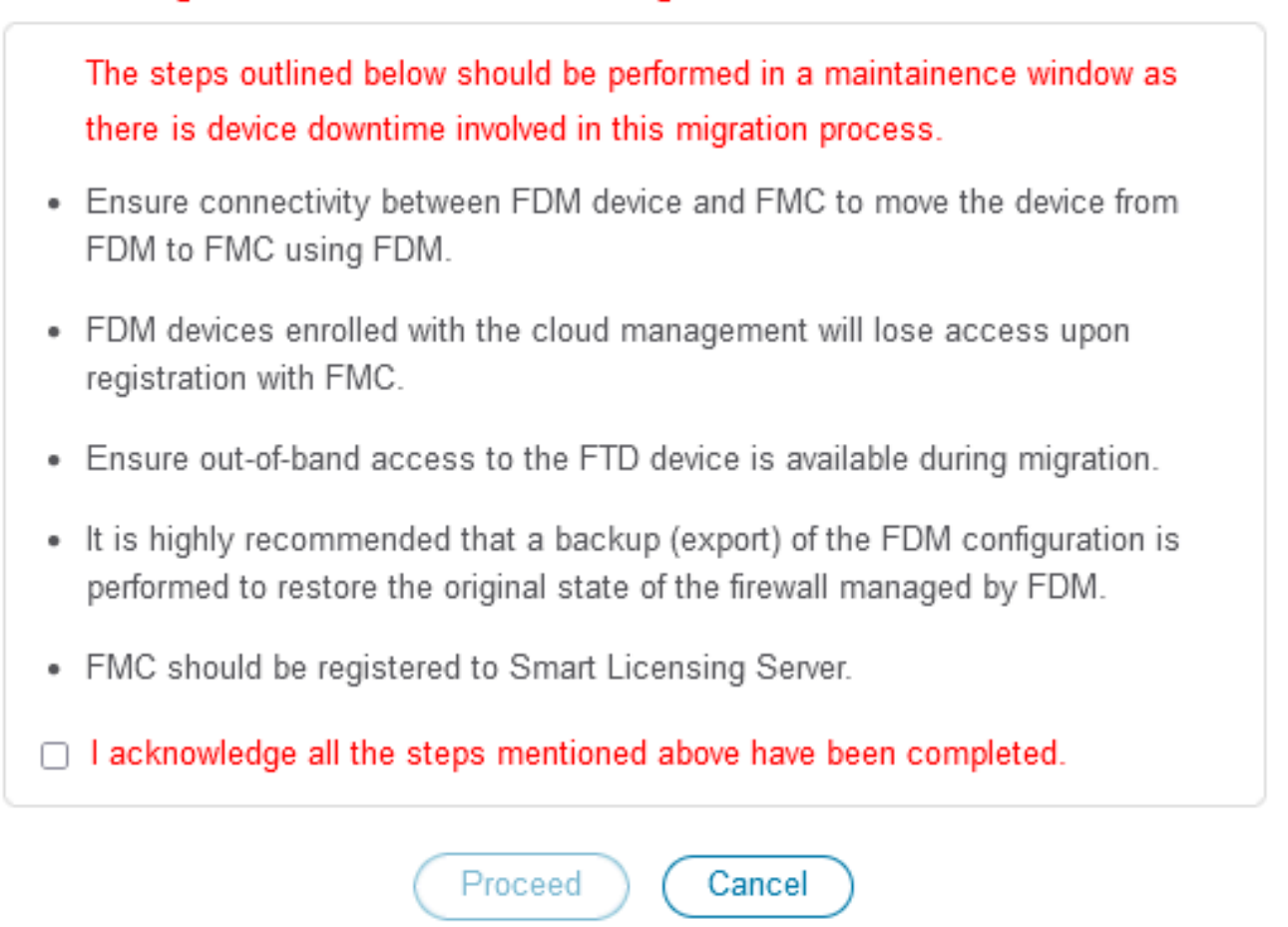

Conferma gestione spostamenti

Per procedere con la migrazione del manager, è necessario disporre dell'ID del Management Center e dell'ID NAT, che è essenziale. Questi ID possono essere recuperati selezionando Aggiorna dettagli. Questa azione consente di avviare una finestra popup in cui viene immesso il nome desiderato per la rappresentazione FDM all'interno di cdFMC, quindi di salvare le modifiche.

| Firewall Migration Tool (Version | n 6.0.1)  |                          |                             |                                               |                                      |                              |                 |                                      |                                   |                                            |                                      |
|----------------------------------|-----------|--------------------------|-----------------------------|-----------------------------------------------|--------------------------------------|------------------------------|-----------------|--------------------------------------|-----------------------------------|--------------------------------------------|--------------------------------------|
|                                  |           | 1                        | 2 3                         |                                               |                                      | 6                            | 0               | 8                                    | 9                                 |                                            |                                      |
|                                  |           | Extract FDM Information  | Select Target Map FTD Inter | face Map Security Zones &<br>Interface Groups | Review & Validate<br>(Shared Config) | Push Shared Config To<br>FMC | Move Manager    | Review & Validate<br>(Device Config) | Complete Migration                |                                            |                                      |
|                                  | Note:     | Steps 7,8 and 9 should I | e carried out in a maint    | enance window.                                |                                      |                              |                 |                                      |                                   |                                            |                                      |
| Move Manag                       | ger       |                          |                             |                                               | ^                                    |                              |                 | Selec                                | urce: Cisco Sec<br>ted Migration: | cure Firewall Device<br>Includes Device an | e Manager (7.2+)<br>nd Shared Config |
|                                  | e Details | d be performed during a  | a downtime window. Aft      | er you register the de                        | vice with the ma                     | anagement center             | or Cloud delive | red EMC, you ca                      | n no longer use                   | the device manage                          | er to manage it                      |
| Management Ce                    | nt M      | anagement Cente 🕕        | NAT ID 🕢                    | Threat D                                      | efense Hostn                         | DNS Server                   | Group           | Managemer                            | nt Center/                        | Data Interface                             |                                      |
| cisco                            | cdo       |                          |                             | i                                             | Lciouda                              | app.n CiscoUmbrellaDN        | SServerGroup ~  | 💿 Data 🔵 Ma                          | inagement                         | Select Data Interface                      | ×                                    |
|                                  |           |                          |                             |                                               |                                      |                              |                 |                                      |                                   |                                            |                                      |
|                                  |           |                          |                             |                                               |                                      |                              |                 |                                      |                                   |                                            |                                      |
|                                  |           |                          |                             |                                               |                                      |                              |                 |                                      |                                   |                                            |                                      |
|                                  |           |                          |                             |                                               |                                      |                              |                 |                                      |                                   |                                            |                                      |
|                                  |           |                          |                             |                                               |                                      |                              |                 |                                      |                                   |                                            |                                      |

#### ID centro gestione e ID NAT

| wall Migration Tool (version 6.                                                            | 0.1)                                                             |                      |                       | ×                                                 |                                                                |                                           |                 |
|--------------------------------------------------------------------------------------------|------------------------------------------------------------------|----------------------|-----------------------|---------------------------------------------------|----------------------------------------------------------------|-------------------------------------------|-----------------|
|                                                                                            | 1<br>Extract FCM Information Set                                 | 2 Upd                | ate Device Name for F | Registration                                      | 8 9<br>Review & Validate Complete Migration<br>(Device Config) |                                           |                 |
|                                                                                            | Note: Steps 7,8 and 9 should be                                  | carried - fdm-       |                       |                                                   |                                                                |                                           |                 |
| Move Manager                                                                               |                                                                  |                      | Cancel Save           |                                                   | Source: Cisco Se<br>Selected Migration:                        |                                           |                 |
|                                                                                            | _                                                                |                      |                       |                                                   |                                                                |                                           |                 |
| Update De<br>This step is mandatory a                                                      | ails                                                             | downtime             |                       |                                                   | d FMC, you can no longer use                                   | the device manager to                     | manage it.      |
| Update De<br>This step is mandatory a<br>Management Cent                                   | nd should be performed during a d                                | Jowntime<br>NAT ID 💿 | Threat Defense Hostn  | DNS Server Group                                  | d FMC, you can no longer use<br>Management Center/             | the device manager to<br>Data Interface   | manage it.      |
| Update Det<br>This step is mandatory a<br>Management Cent<br>cisco-mex-optie-lac app us co | aais<br>and should be performed during a d<br>Management Cente • | Jowntime<br>NAT ID   | Threat Defense Hostn  | DNS Server Group<br>CiscoUmbrellaDNSServerGroup ~ | d FMC, you can no longer use<br>Management Center/             | be the device manager to a Data Interface | manage it.<br>v |

Aggiorna il nome del dispositivo per la registrazione.

Al termine dell'operazione, verranno visualizzati gli ID dei campi sopra indicati.

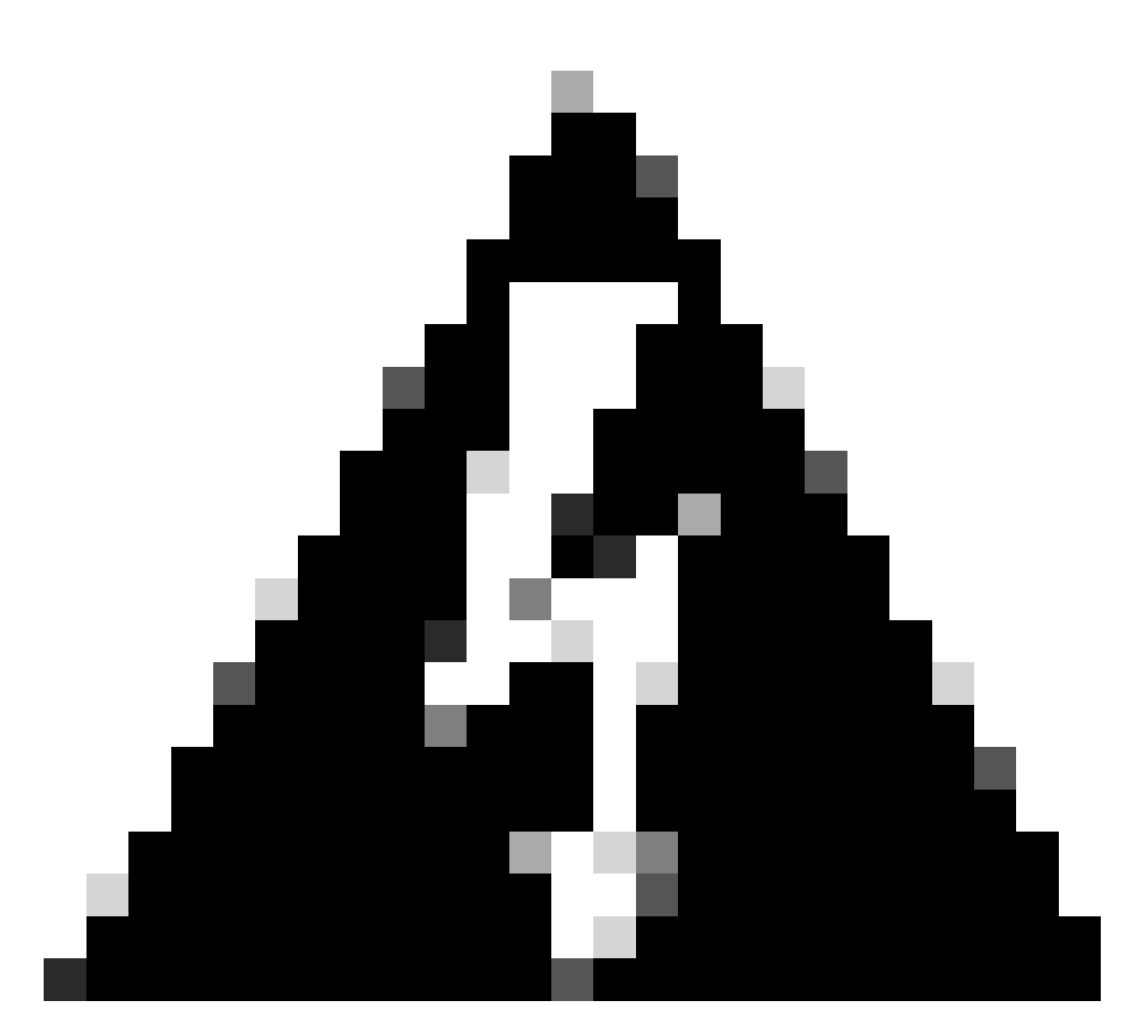

Avviso: non apportare modifiche all'interfaccia del centro di gestione. Per impostazione predefinita, l'opzione Gestione è selezionata. Lasciare questa opzione come impostazione predefinita.

| Image: Second Second                          | Image: the set of the set of the se                               |                                                                    |                                                                      |                                                                                                    |                                                      |                                        |                                |                                                         |                                                                                                    |                                                                       |                                                                                       |
|----------------------------------------------------------------------------------------------------|----------------------------------------------------------------------------------------------------|--------------------------------------------------------------------|----------------------------------------------------------------------|----------------------------------------------------------------------------------------------------|------------------------------------------------------|----------------------------------------|--------------------------------|---------------------------------------------------------|----------------------------------------------------------------------------------------------------|-----------------------------------------------------------------------|---------------------------------------------------------------------------------------|
| Excest FDM Information       Select Target       Map FTD Interface       Map FTD Interface       Review & Valdatas       Pach Shand Gorfg To       New Manager       Review & Valdatas       Comparis Map store         Move       Steps 7,8 and 9 should be carried out in a maintenance window.       Interface Groups       Review & Valdatas       Comparis Map store       Source: Cisco Secure Firewall Device Map Selected Migration: Includes Device and Sh         Update Details       Threat Defense Hostn       DNS Server Group       Management Center/       Data Interface         Gisco       us.ob.       699       4560W 104V       3PRIf       Min-Azure       CiscoUnterelaDNISServerGroup        Management       Select Data Interface                                                                                                    | Extract FDU Internation       Select Target       Hag FTD Interface       Review & Valdatas       Pack Braved Config %       Neve Manager       Review & Valdatas       Complete Manager         Move       Manager       Source: Cisco Secure: Firewall Device Manager       Source: Cisco Secure: Firewall Device Manager         Update Details       Image: Config %       Nat ID %       The real Defense Hostin       DNS Server Group       Management Center/       Data Interface         Management Center       NAT ID %       Threat Defense Hostin       DNS Server Group       Management Center/       Data Interface         Gisco       us colo       999       9660W 104V       3aPU       Gisco/UnderlaDNSServerGroup       Data Management       Select Data Interface                                                                                                    |                                                                    | ()                                                                   | -2(                                                                                                    | 3(                                                   | 5                                      | -6                             | -0-                                                     | 8                                                                                                    | 9                                                                     |                                                                                       |
| Note: Steps 7,8 and 9 should be carried out in a maintenance window.                                                                                                    | Note: Steps 7,8 and 9 should be carried out in a maintenance window.                                                                                                    |                                                                    | Extract FOM Information                                              | Select Target Map FTC                                                                                                    | D Interface Map Security Zones &<br>Interface Groups | Review & Validate<br>(Shared Config)   | Push Shared Config To<br>FMC   | Move Manager                                            | Review & Validate<br>(Device Config)                                                                                                    | Complete Migration                                                    |                                                                                       |
| Move Manager  Update Details  This step is mandatory and should be performed during a downline window. After you register the device with the management center or Cloud-delivered FMC, you can no longer use the device manager to  Management Center Management Center Management Center  Management Center  Management Center  Management Center  Data Interface  ge #860W/ 104V  BARM  Hoth Azure  CascoUntertaIDNSServerGroup  Data  Management  Select Data Interface  CascoUntertaIDNSServerGroup  Data  Management  Select Data Interface  CascoUntertaIDNSServerGroup  Data  Management  Select Data Interface  CascoUntertaIDNSServerGroup  Management  Select Data Interface  CascoUntertaIDNSServerGroup  Management  Select Data Interface  CascoUntertaIDNS  Select  Select  Select  Select  Select  Select  Select  Select  Select  Select  Select  Select  Select  Select  Select  Select  Select  Select  Select  Select  Select  Select  Select  Select  Select  Select  Select  Select  Select  Select  Select  Select  S             | Move Manager<br>Update Details<br>This step is mandatory and should be performed during a downline window. After you register the device with the management center or Cloud-delivered FMC, you can no longer use the device manager to<br>Management Cente Nat ID Threat Defense Hostn DNS Server Group Management Center/ Data Interface<br>us.cos us.cos 099 10500W 104'9 28PW1 10m-Azure ClacoUmbretaDNSServerGroup ClacoUmbretaDNSServerGroup ClacoUmbretaDNSSe |                                                                    | Note: Steps 7,8 and 9 shou                                           | Ild be carried out in a m                                                                                                    | naintenance window.                                  |                                        |                                |                                                         |                                                                                                    |                                                                       |                                                                                       |
| Update Details This step is mandatory and should be performed during a downtime window. After you register the device with the management center or Cloud-delivered FMC, you can no longer use the device manager to Management Center. Management Center. NAT ID NAT ID Threat Defense Hostn DNS Server Group Management Center/ Data Interface Gisco Gisco | Update Details           This step is mandatory and should be performed during a downtime window. After you register the device with the management center or Cloud-delivered FMC, you can no longer use the device manager to Management Center           Management Cent         Management Center         NAT ID •         Threat Defense Hostn         DNS Server Group         Management Center/         Data Interface           cisco         us colo.         0go         104/v         3aPUi         fdm-Azure         CiscoUnbretaDNSServerGroup ~         •         Data Interface                                                                                                    | Move Manage                                                        | r                                                                    |                                                                                                    |                                                      | ^                                      |                                |                                                         | Sol                                                                                                    |                                                                       |                                                                                       |
| Update Details This step is mandatory and should be performed during a downtime window. After you register the device with the management center or Cloud-delivered FMC, you can no longer use the device manager to Management Cente Management Cente NAT ID NAT ID Threat Defense Hostn DNS Server Group Management Center/ Data Interface Select Data Interface Ogu Select Data Interface CascoUntrelaDNSServerGroup Data Management Select Data Interface                                                                                                    | Update Details         This step is mandatory and should be performed during a downtime window. After you register the device with the management center or Cloud-delivered FMC, you can no longer use the device manager to         Management Cent       Management Cente       NAT ID •         Threat Defense Hostn       DNS Server Group       Management Center/       Data Interface         Cisco       us.cdo       0po       1660W (104V       3aPW)       Mm-Azure       CiscoUmbreIsDNSServerGroup ~       •       Data       Management       Select Data Interface                                                                                                    |                                                                    |                                                                      |                                                                                                    |                                                      |                                        |                                |                                                         | Select                                                                                                    | ed Migration:                                                         | cure Firewall Device<br>Includes Device and                                           |
| Management Cent       Management Cente       NAT ID       Threat Defense Hostn       DNS Server Group       Management Center/       Data Interface         Cisce       uis cdu       Dgu       i866W       104V       35PH       1dm.Azure       CiscoUnbrelaDNSServerGroup       Imagement       Select Data Interface                                                                                                    | Management Cent       Management Cente       NAT ID       Threat Defense Hostn       DNS Server Group       Management Center/       Data Interface         cisco       uis.cdo       ogo       1660W       104V       3sPit       fdm-Azure       CiscoUntretaDNSServerGroup ~       © Data       Management       Select Data Interface                                                                                                    | _                                                                  |                                                                      |                                                                                                    |                                                      |                                        |                                |                                                         | Select                                                                                                    | ed Migration:                                                         | cure Firewall Device I<br>Includes Device and                                         |
| cisco us.cdo ogu 19560W 104V 3sPM 16th-Azure CiscoUmbrelaDHSServerGroup ~ O Data Management Select Data Interface                                                                                                    | ciaco us.odo ogu 1660W 104'u 3a9M 1dm-Azure CiacoUmbretaDNSServerGroup ~ O Data Management Select Data Interface                                                                                                    | Update D                                                           | Details                                                              | ng a downtime window                                                                                                    | . After you register the de                          | vice with the ma                       | nagement center                | or Cloud-delive                                         | Selection selection select | a no longer use                                                       | the device manager                                                                    |
| cisco us.cdo. ogo 19660W 104V 3aPM, fdm-Azure CiscoUmbrelaDNSServerGroup v Olata Management Select Data Interface                                                                                                    | cisco us.cdo. ogu 9660W 104V 3sPU) fdm.Azure CiscoUnterelaDNSServerGroup ~                                                                                                    | Update D<br>This step is mandatory<br>Management Cent.             | Details<br>r and <u>should be performed duri</u><br>Managoment Cento | ng a downtime window                                                                                                    | . <u>After you regi</u> ster the de<br>Threat Do     | vice with the ma<br>efense Hostn       | nagement center<br>DNS Server  | or Cloud-delive<br>Group                                | Selection of the selection of the select | rce: Cisco Se<br>ed Migration:<br><u>n no longer use</u><br>t Center/ | cure Firewall Device i<br>Includes Device and<br>the device manager<br>Data Interface |
|                                                                                                    |                                                                                                    | Update D<br>This step is mandatory<br>Management Cent.             | Petails<br>r and should be performed duri<br>Management Cente        | ng a downtime window                                                                                                    | <u>. After you regi</u> ster the de<br>Threat D      | vice with the ma<br>elense Hostn       | DNS Server                     | or Cloud-delive<br>Group                                | Select                                                                                                    | nce: Cisco Se<br>ed Migration:<br><u>n no longer use</u><br>t Center/ | cure Firewall Device includes Device and the device manager Data Interface            |
|                                                                                                    |                                                                                                    | Update D<br>This step is mandatory<br>Management Cent<br>cisco us  | Management Cente                                                     | A Constraint of the second second secon | 3aPUN Idm-Azu                                        | vice with the ma<br>efense Hostn       | DNS Server<br>CiscoUmbreliaDNS | o <mark>r Cloud-delive</mark><br>Group<br>ServerGroup ~ | red FMC, you car<br>Management                                                                                                    | a no longer use<br>t Center/                                          | the device manager Data Interface Select Data Interface                               |
|                                                                                                    |                                                                                                    | Update D<br>This step is mandatory<br>Management Cent.<br>Cisco us | Management Cente                                                     | NAT ID •<br>NECON 104V                                                                                                    | 3aPM                                                 | vice with the ma<br>efense Hostn<br>re | DNS Server<br>CiscoUmbretaDNS  | o <mark>r Cloud-delive</mark><br>Group<br>ServerGroup ~ | Select                                                                                                    | a no longer use<br>Center/                                            | the device manager Data Interface Select Data Interface                               |

ID centro di gestione e ID NAT.

# Dopo aver scelto l'opzione Update Details (Aggiorna dettagli), indica il dispositivo da sincronizzare.

|                                                      |                                                                       |                                        |                    |                                          |                                        |                       | 0            |                                      |                                                                     |                    |                                             |
|------------------------------------------------------|-----------------------------------------------------------------------|----------------------------------------|--------------------|------------------------------------------|----------------------------------------|-----------------------|--------------|--------------------------------------|---------------------------------------------------------------------|--------------------|---------------------------------------------|
|                                                      | Extract FD                                                            | M Information Select Target            | Map FTD Interface  | Map Security Zones &<br>Interface Groups | Review & Validate P<br>(Shared Config) | Push Shared Config To | Move Manager | Review & Validate<br>(Device Config) | Complete Migration                                                  |                    |                                             |
|                                                      | Note: Steps 7,8 a                                                     | and 9 should be carried                | out in a maintena  | ance window.                             |                                        |                       |              |                                      |                                                                     |                    |                                             |
|                                                      |                                                                       |                                        |                    |                                          |                                        |                       |              |                                      |                                                                     |                    |                                             |
| Nove Mana                                            | ager                                                                  |                                        |                    |                                          |                                        |                       |              | Selec                                | ource: Cisco Sec<br>ted Migration:                                  |                    |                                             |
| Move Mana                                            |                                                                       |                                        |                    | CAN                                      | CING the EDM Dev                       | lice                  |              | Selec                                | ource: Cisco Sec<br>ted Migration:                                  |                    |                                             |
| Move Mana<br>Upd<br>his step is mand                 | ager<br>Sate Details<br>Jatory and should be perfo                    | rmed during a downtin                  | ne window.         | SYN                                      | CING the FDM Dev                       | rice                  | ıd-delive    | Solec<br>Selec<br>red FMC, you ca    | ource: Cisco Sec<br>ted Migration:<br>In no longer use              | the device manager | lanager (7.2<br>Shared Conf<br>to manage it |
| Move Mana<br>Upd<br>his step is mand<br>Management O | ager<br>sate Details<br>latory and should be perfo<br>Cent Management | rmed during a downtin<br>t Cente ① NAT | ne window.<br>ID 💿 | SYN                                      | CING the FDM Dev<br>9% Complete        | lice                  | id-delive    | selec<br>Selec<br>Managemen          | urce: Cisco Sec<br>ted Migration:<br>In no longer use<br>In Center/ | the device manager | lanager (7.3<br>Shared Coni                 |

Sincronizzazione dispositivo FDM

Dopo aver completato la migrazione, il passaggio successivo consiste nell'esaminare le interfacce, le route e le impostazioni DHCP configurate in FDM selezionando Convalida.

| ewall Migratio   | on Tool (Vers  | ion 6.0.1)                        |                                                                                 |                                                               |                                                                   |                      |
|------------------|----------------|-----------------------------------|---------------------------------------------------------------------------------|---------------------------------------------------------------|-------------------------------------------------------------------|----------------------|
|                  |                | Extract FDM Information Select    | z Target Map FTD Interface Map Security Zones & Review interface Groups (Shared | & Validate Push Shared Config To Move Manager<br>(Config) FMC | Review & Validate Complete Migration<br>(Device Config)           |                      |
|                  |                | Note: Steps 7,8 and 9 should be o | arried out in a maintenance window.                                             |                                                               |                                                                   |                      |
|                  | Optimize,      | Review and Validate Device        | Configuration Page 0                                                            | <u>^</u>                                                      | Source: Cisco Secure Firewall<br>Selected Migration: Includes Dev | Device Manager (7.2) |
|                  |                | Objects NAT Interfaces Routes     | Site-to-Site VPN Tunnels 👔 Remote Access VPN                                    | SNMP DHCP                                                     |                                                                   |                      |
|                  | Static PPP     | WE)                               |                                                                                 |                                                               |                                                                   |                      |
|                  | Select all 2 e | entries Selected: 0 / 2           |                                                                                 |                                                               | Q Search                                                          | 4                    |
|                  | • *            | Interface                         | Zone<br>Q                                                                       | IP Address                                                    | State                                                             |                      |
|                  | 0 1            | GigabitEthernet0/0                | outside_zone                                                                    | _                                                             | Enabled                                                           |                      |
|                  | 2              | GigabitEthernet0/1                | inside_zone                                                                     | 45.1                                                          | Enabled                                                           |                      |
|                  |                |                                   |                                                                                 |                                                               |                                                                   |                      |
| 1 to 2 of 2  4 4 | Page 1 of 1    | ⊁ H                               |                                                                                 |                                                               | Validate                                                          |                      |

Convalida impostazioni di configurazione di FDM

Dopo la convalida, scegliere Push Configuration per avviare il processo di push della configurazione, che continuerà fino al termine della migrazione. È inoltre possibile monitorare le attività in esecuzione.

|                                                           | $\odot$                               | Successfully Validated     |                                 |                               |
|-----------------------------------------------------------|---------------------------------------|----------------------------|---------------------------------|-------------------------------|
| alidation Summary (Pre-provide the selected for migration | Jsh)<br>Not selected for migration    | 2                          | 1                               | 1                             |
|                                                           |                                       | Logical Interfaces         | Routes<br>(Static Routes, ECMP) | DHCP<br>(Server, Relay, DDNS) |
|                                                           | O<br>Platform Settings<br>(snmp,http) | O<br>Malware & File Policy |                                 |                               |

Stato convalida - Configurazione push.

Finestra popup con la configurazione di push percentuale.

| Firewall Migration Tool (Ver | sion 6.0.1)                                                        |                         |                                                                                                    |
|------------------------------|--------------------------------------------------------------------|-------------------------|----------------------------------------------------------------------------------------------------|
|                              | 1<br>Extract FOM Information Se<br>Note: Steps 7,8 and 9 should be | Carried out in a mu     | Torver & Values     Complete Migration     (Device Confg)                                                    |
| Complete                     | Migration                                                          |                         | Source: Cisco Secure Firewall Device Manager (7.2+)<br>Selected Migration: includes Device and Shared Config |
| Migration Stat               | 15                                                                 |                         |                                                                                                    |
| Interfaces                   | o                                                                  |                         |                                                                                                    |
| Routes                       | 0                                                                  |                         |                                                                                                    |
| DHCP                         |                                                                    |                         |                                                                                                    |
| Policy As:                   | ignment                                                            |                         |                                                                                                    |
| Please downlos               | d the Post-Push migration report for a detailed s                  | ummary. Download Report |                                                                                                    |

Percentuale push completata

Al termine, viene presentata un'opzione per avviare una nuova migrazione, che segna la fine del processo di migrazione da FDM a cdFMC.

|                                                                                         | Default FDM Information Select Target Map FTD Into                                                           | 4 5<br>rface Map Security Zones & Review & Validate Pus<br>Interface Groups (Shared Config) | 6 7 8<br>h Shared Config To Move Manager Review & Va<br>FMC (Device Co | läiris Complete Migration                                                                                |
|-----------------------------------------------------------------------------------------|----------------------------------------------------------------------------------------------------|---------------------------------------------------------------------------------------------|------------------------------------------------------------------------|----------------------------------------------------------------------------------------------------|
|                                                                                         | Note: Steps 7,8 and 9 should be carried out in a main                                                        | itenance window.                                                                            |                                                                        |                                                                                                    |
| Complete Migrati                                                                        | on                                                                                                    |                                                                                             |                                                                        | Source: Cisco Secure Firewall Device Manager (7.2<br>Selected Migration: Includes Device and Shared Conf |
| Migration Status                                                                        |                                                                                                    |                                                                                             |                                                                        |                                                                                                    |
| Migration is complet<br>Next Step - Login to                                            | e, policy is pushed to FMC.<br>FMC to deploy the policy to FTD.                                              |                                                                                             |                                                                        |                                                                                                    |
| Live Connect:                                                                           |                                                                                                    |                                                                                             |                                                                        |                                                                                                    |
| Selected Context: Single Co                                                             | antext Mode                                                                                                  |                                                                                             |                                                                        |                                                                                                    |
|                                                                                         |                                                                                                    |                                                                                             |                                                                        |                                                                                                    |
| Migration Summary (Post P                                                               | ush)                                                                                                    |                                                                                             |                                                                        |                                                                                                    |
| Migration Summary (Post P                                                               | lush)<br>Not selected for migration                                                                          | 4                                                                                           |                                                                        | 3                                                                                                    |
| Migration Summary (Post P<br>3<br>Access Control List Line                              | Not selected for migration<br>Access List Objects                                                            | 4<br>Network Objects                                                                        |                                                                        | 3<br>Access Control Policy Objects                                                                       |
| Migration Summary (Post F<br>3<br>Access Control List Line                              | Not selected for migration<br>Access List Objects<br>(Bandard, Edended used in 8097<br>RAVINECORP)           | 4<br>Network Objects                                                                        |                                                                        | 3<br>Access Control Policy Objects<br>(Geo, Application, URL objects and<br>Intrusion Rule Onsup)        |
| Migration Summary (Post P<br>3<br>Access Control List Line                              | Push)<br>PHot selected for migration<br>Access List Objects<br>(Bandard, Extended used in BDW<br>RAVINECORP. | 4<br>Network Objects                                                                        | Not selected for migration<br>Port Objects                             | 3<br>Access Control Policy Objects<br>(Geo, Application, URL objects and<br>Intrusion Rule Oncup)        |
| Migration Summary (Post F<br>3<br>Access Control List Line<br>Not selected for migratic | Not selected for migration<br>Access List Objects<br>(Bandert, Extended used in BOPF<br>RAVERDORY)<br>N      | 4<br>Network Objects<br>2                                                                   | Not selected for migration<br>Port Objects                             | 3<br>Access Control Policy Objects<br>(Geo, Application, URL objects and<br>Intrusion Rule Group)        |

Migrazione completa

## Verifica

Per verificare che la migrazione di FDM a cdFMC sia stata completata.

Selezionare CDO > Strumenti e servizi > Firepower Management Center. In questo caso, il numero di dispositivi registrati è aumentato.

| -dhal<br>ciso | Defense Orchestra     | tor | Ser   | vices                             |                 |                                    |                  |                     |               | Q Search         | <b>o</b> 😽 | ٤ | ¢- ⇔(                    | D ().                    |    | • |
|---------------|-----------------------|-----|-------|-----------------------------------|-----------------|------------------------------------|------------------|---------------------|---------------|------------------|------------|---|--------------------------|--------------------------|----|---|
| =             | Hide Menu             |     |       |                                   |                 |                                    |                  |                     |               |                  |            | > | Cloud-De                 | livered FN               | NC |   |
|               | Dashboard             |     | Q     | Search by Device Name, IP Addres  | is, or Serial N | umber                              |                  |                     |               |                  | 0          | L | Version                  | 20240514                 |    |   |
| 0             | Multicloud<br>Defense |     | FMC   | Secure Connectors                 |                 |                                    | _                |                     |               |                  |            |   | Actions                  |                          |    |   |
| 0             | Inventory             |     | -     |                                   |                 |                                    |                  |                     |               |                  |            |   | O Check                  | For Changes              |    |   |
| Co            | nfiguration           |     | 1     | "Auto onboard On-Prem FMCs from S | ecureX tenant*  | setting is not enabled. Click here | to enable settin | 9.                  |               |                  |            |   | d Deploy                 | ment                     |    |   |
| ۲             | Policies              | >   | -     |                                   |                 | No.                                |                  |                     |               |                  |            |   | Workf                    | ows                      |    |   |
| 0             | Objects               | >   |       | Name                              |                 | version                            | Devices          | туре                | Status        | Last Heartbeat   |            |   | O APIEX                  | plorer                   |    |   |
| -8            | VPN                   | >   |       | Cloud-Delivered FMC               |                 | 20240514                           | ⊕ 3              | Cloud-Delivered FMC | O Active      | 06/12/2024, 12:4 | 2:21       |   | Managemen                | t.                       |    |   |
| Eve           | ints & Monitoring     |     |       |                                   |                 | 7.2.7-build 500                    | ⊜0               | On-Prem FMC         | A Unreachable | -                |            |   | Device                   |                          |    |   |
| *             | Analytics             | >   |       |                                   |                 |                                    |                  |                     |               |                  |            |   | Policie                  | 5                        |    |   |
| ٢             | Change Log            |     |       |                                   |                 |                                    |                  |                     |               |                  |            |   | < NAT                    | -                        |    |   |
| (             | Jobs                  |     |       |                                   |                 |                                    |                  |                     |               |                  |            |   | -5- Site to<br>-5- Remot | Site VPN<br>e Access VPN |    |   |
| %             | Tools & Services      |     | Tools | & Services                        | Migrations      |                                    |                  |                     |               |                  |            |   | Platfor                  | m Settings               |    |   |
| ٢             | Settings              | >   | 6     | Dynamic Attributes Connector      | Firewall        | Migration Tool                     |                  |                     |               |                  |            |   | System                   |                          |    |   |
|               |                       |     | = :   | Secure Connectors                 | ASA to F        | DM Migration                       |                  |                     |               |                  |            |   | O Config                 | uration                  |    |   |
|               |                       |     | 41    | Firewall Management Center 🗸      | Migrate         | FTD to cdFMC                       |                  |                     |               |                  |            |   | Smart                    | Licenses                 |    |   |
|               |                       |     |       | ASA Templates                     |                 |                                    |                  |                     |               |                  |            |   | + Device                 | Health                   |    |   |
|               |                       |     |       |                                   |                 |                                    |                  |                     |               |                  |            |   | Audit<br>Cisco           | Cloud Events             |    |   |
|               |                       |     |       |                                   |                 |                                    |                  |                     |               |                  |            |   |                          |                          |    |   |
|               |                       |     |       |                                   |                 |                                    |                  |                     |               |                  |            |   |                          |                          |    |   |
|               |                       |     |       |                                   |                 |                                    |                  |                     |               |                  |            |   |                          |                          |    |   |

Dispositivi registrati in cdFMC

Controllare il dispositivo in Dispositivi > Gestione dispositivi. Inoltre, nell'ambito delle attività del FMC, è possibile verificare quando il dispositivo è stato registrato correttamente e la prima distribuzione è stata completata correttamente.

| Defense Orchestrator     PMC / Devices / Secure Firewall Device Summary     Analysis     Policies | Devices Objects Integration         | *) I                                | Return Home Deploy Q 🔿 🌮 🌣 🖉 📕                                         | <ul> <li>which secure</li> </ul> |
|---------------------------------------------------------------------------------------------------|-------------------------------------|-------------------------------------|------------------------------------------------------------------------|----------------------------------|
| -fdm-Azure                                                                                        |                                     | Deployments                         | Upgrades Health O Tasks                                                | +   Show Notifications           |
| Cisco Firepower Threat Defense for Azure                                                          |                                     | 20+ total 0                         | waiting 0 running 0 retrying 6 success 20+ failures                    | Q. Filter                        |
| Device Interfaces Inline Sets Routing DHCP VTEP                                                   |                                     | Policy Deploym                      | ent                                                                    | to the V                         |
| General / ± +                                                                                     | License                             | Policy Deploy                       | ment to Prom-Acure, Appleo successfully                                | 1m 545 X                         |
| Name: -fdm-Azure                                                                                  | Performance Tier : FT               | Health Policy                       |                                                                        |                                  |
| Transfer Packets: No                                                                              | Essentials:                         | Apply Initial_H<br>Health Policy ap | Health_Policy 2023-06-29 17:28:08 to -fdm-Azure<br>oplied successfully | 1m 40s 🗙                         |
| Troubleshoot: Logs CL Download                                                                    | Export-Controlled Features:         |                                     |                                                                        |                                  |
| Mode: Routed                                                                                      | Malware Defense:                    | <ul> <li>Discovery</li> </ul>       |                                                                        |                                  |
| Compliance Mode: None                                                                             | IPS:                                | fdm-Azur                            | e - Discovery from the device is successful.                           | 2m 10s 🗙                         |
| Performance Profile: Default                                                                      | Carrier:                            | SFTunnel                            |                                                                        |                                  |
| TLS Crypto Acceleration: Disabled                                                                 | URL:                                | -fdm-Azur                           | e - SFTunnel connection established successfully.                      | - ×                              |
|                                                                                                   | Secure Client Premier:              |                                     |                                                                        |                                  |
| Device Configuration: Import Export Download                                                      | Secure Client Advantage:            | Register                            |                                                                        |                                  |
| OnBoarding Method: Registration Key                                                               | Secure Client VPN Only:             |                                     | Remove completed tasks                                                 |                                  |
|                                                                                                   |                                     |                                     |                                                                        |                                  |
| Inspection Engine                                                                                 | Health                              |                                     | Management                                                             | /                                |
| Inspection Engine: Snort 3                                                                        | Status:                             | •                                   | Remote Host Address:                                                   | NO-IP                            |
| Revert to Snort 2                                                                                 | Policy: Initial_Health_Policy 2023- | 06-29 17:28:08                      | Secondary Address:                                                     |                                  |
|                                                                                                   | Excluded:                           | None                                | Status:                                                                | •                                |
|                                                                                                   |                                     |                                     | Manager Access Interface:                                              | Management Interface             |
|                                                                                                   |                                     |                                     |                                                                        |                                  |
| Inventory Details                                                                                 | Applied Policies                    | 1                                   | Advanced Settings                                                      | 1                                |
|                                                                                                   |                                     | ,                                   |                                                                        |                                  |

Attività di registrazione di cdFMC completata.

La periferica è su cdFMC > Periferica > Gestione periferiche.

| 6          | Defense Orchestrator     FMC / Devices / Device Management | Analysis    | Policies   | Devices                   | Objects        | Integrati | on          |                                 | *> Return Home | Deploy | ۹     | •        | ¢         | 0 | ~               | tisce SECURE       |
|------------|------------------------------------------------------------|-------------|------------|---------------------------|----------------|-----------|-------------|---------------------------------|----------------|--------|-------|----------|-----------|---|-----------------|--------------------|
| View<br>Al | By: Group +<br>(3) • Error (0) • Warning (0)               | Offline (0) | Normal (3) | <ul> <li>Deplo</li> </ul> | syment Pendinç | a (3) 🔹   | Upgrade (0) | <ul> <li>Snort 3 (3)</li> </ul> |                |        |       |          |           |   | Migrate   Deplo | ayment History     |
| Collar     | se All                                                     |             |            |                           |                |           |             |                                 |                |        |       |          |           |   | Download        | Device List Report |
|            | Name                                                       |             |            | Model                     |                |           | Version     | Chassis                         | Licenses       |        | Acces | ss Contr | ol Policy |   | Auto RollBack   |                    |
|            | <ul> <li>Ungrouped (3)</li> </ul>                          |             |            |                           |                |           |             |                                 |                |        |       |          |           |   |                 |                    |
|            | N/A - Routed Short 3                                       |             |            | FTDv fo                   | r Azure        |           | 7.4.1       | N/A                             | Essentials     |        | None  |          |           |   | «ڳ              | 1                  |

Periferica registrata su cdFMC

#### Criteri di controllo di accesso migrati in Criteri > Controllo di accesso.

| ٤ | Defense Orchestrator<br>FMC / Policies / Access Control / Access Control                 | Analysis | Policies     | Devices                               | Objects      | Integration |                                                       | +> Return Home | Deploy    | Q      | o     | <b>6</b> 24 | 6       |               | Ŷ   | -ab-ab-<br>cisco | SECURE    |
|---|------------------------------------------------------------------------------------------|----------|--------------|---------------------------------------|--------------|-------------|-------------------------------------------------------|----------------|-----------|--------|-------|-------------|---------|---------------|-----|------------------|-----------|
|   |                                                                                          |          |              |                                       |              |             |                                                       | Object M       | anagement | Intr   | usion | Netw        | ork Ana | alysis Policy | DNS | Impor            | rt/Export |
|   |                                                                                          |          |              |                                       |              |             |                                                       |                |           |        |       |             |         |               |     | Ne               | ew Policy |
|   | Access Control Policy                                                                    |          | Sta          | tus                                   |              |             | Last Modified                                         |                | Lock 5    | Status |       |             |         |               |     |                  |           |
|   | Default Access Control Policy<br>Default Access Control Policy with default action block |          | Targ         | eting 0 devices                       |              |             | 2024-06-11 22:28:19<br>Modified by "Firepower System" |                |           |        |       |             |         |               |     | њ (              | 11        |
|   | FTD-Mig-ACP-1718216278                                                                   |          | Targ<br>Up-t | eting 1 devices<br>o-date on all targ | eted devices |             | 2024-06-12 12:18:00<br>Modified by                    |                |           |        |       |             |         |               |     | <b>6</b> B       | 11        |

Criteri di migrazione

# Analogamente, è possibile esaminare gli oggetti creati in FDM di cui è stata eseguita correttamente la migrazione a cdFMC.

| Network                                                                                                    | Add Network                                   | ۲ Q, Fil | ter     |              |                 |  |  |  |  |  |  |  |
|----------------------------------------------------------------------------------------------------|-----------------------------------------------|----------|---------|--------------|-----------------|--|--|--|--|--|--|--|
|                                                                                                    |                                               |          | Sh      | ow Unused Ob | jects           |  |  |  |  |  |  |  |
| A network object represents one or more IP addresses. Network objects are used in various places, including access control policies, network variables, intrusion rules, identity rules, network discovery rules, event searches, reports, and so on. |                                               |          |         |              |                 |  |  |  |  |  |  |  |
|                                                                                                    |                                               |          |         |              |                 |  |  |  |  |  |  |  |
| Name                                                                                                    | Value                                         |          | Туре    | Override     |                 |  |  |  |  |  |  |  |
| any                                                                                                    | 0.0.0.0/0<br>::/0                             |          | Group   |              | ¶a q ≣ #        |  |  |  |  |  |  |  |
| any-ipv4                                                                                                    | 0.0.0.0/0                                     |          | Network |              | ¶∎ Q ≣ M        |  |  |  |  |  |  |  |
| any-ipv6                                                                                                    | ::/0                                          |          | Host    |              | ¶a <b>q</b> ≣ # |  |  |  |  |  |  |  |
| Banned                                                                                                    | 103.104.73.155                                |          | Host    | 0            | ◎/〒約            |  |  |  |  |  |  |  |
| Gw_test01                                                                                                    | 172.22.2.1                                    |          | Host    |              | ┗/〒め            |  |  |  |  |  |  |  |
| Inside_Network_IP                                                                                                    | 192.168.192.10                                |          | Host    | 0            | ┗/〒め            |  |  |  |  |  |  |  |
| IPv4-Benchmark-Tests                                                                                                    | 198.18.0.0/15                                 |          | Network |              | ¶a () ₩         |  |  |  |  |  |  |  |
| IPv4-Link-Local                                                                                                    | 169.254.0.0/16                                |          | Network |              | ¶a <b>a</b> ∰ M |  |  |  |  |  |  |  |
| IPv4-Multicast                                                                                                    | 224.0.0.0/4                                   |          | Network |              | ¶a q ⊕ M        |  |  |  |  |  |  |  |
| IPv4-Private-10.0.0.0-8                                                                                                    | 10.0.0/8                                      |          | Network |              | ¶∎ ⊂ ≣ M        |  |  |  |  |  |  |  |
| IPv4-Private-172.16.0.0-12                                                                                                    | 172.16.0.0/12                                 |          | Network |              | ¶∎ Q ≣ M        |  |  |  |  |  |  |  |
| IPv4-Private-192.168.0.0-16                                                                                                    | 192.168.0.0/16                                |          | Network |              | ¶∎ Q 🗑 🕅        |  |  |  |  |  |  |  |
| IPv4-Private-All-RFC1918                                                                                                    | 10.0.0.0/8<br>172.16.0.0/12<br>192.168.0.0/16 |          | Group   |              | ¶∎ Q ≣ #        |  |  |  |  |  |  |  |
| IPv6-IPv4-Mapped                                                                                                    | ::##:0.0.0.0/96                               |          | Network |              | ¶∎ Q ≣ M        |  |  |  |  |  |  |  |
|                                                                                                    |                                               |          |         |              |                 |  |  |  |  |  |  |  |

Oggetti migrati da FDM a cdFMC

Interfacce di gestione degli oggetti migrate.

| FMC / Objects / Object Mana              | DF<br>agement | Analysis          | Policies       | Devices          | Objects      | Integration                 |                                                       | •> Return H     | Home      | Deploy       | Q       | •       | ¢          | 0         |             | ~           | ideade SECURE |
|------------------------------------------|---------------|-------------------|----------------|------------------|--------------|-----------------------------|-------------------------------------------------------|-----------------|-----------|--------------|---------|---------|------------|-----------|-------------|-------------|---------------|
| > AAA Server                             | Inter         | rface             |                |                  |              |                             |                                                       |                 |           | Add          |         |         |            | •         | Q, Filter   |             |               |
| Access List     Address Pools            | Interfac      | ce objects segmen | nt your networ | rk to help you r | manage and c | lassify traffic flow. An in | terface object simply groups interfaces. These groups | s may span mult | tiple dev | rices; you o | an also | configu | re multipl | e interfa | ice objects | on a single | e device.     |
| Application Filters<br>AS Path           | Name          | *                 |                |                  |              |                             | Туре                                                  |                 | Interfac  | е Туре       |         |         |            |           |             |             |               |
| BFD Template<br>Cipher Suite List        | × 4           | inside_ig         |                |                  |              |                             | Interface Group                                       |                 | Routed    |              |         |         |            |           |             |             | /18           |
| > Community List<br>DHCP IPv6 Pool       | > 1           | -fdm-Azure        | 0              |                  |              |                             |                                                       |                 |           |              |         |         |            |           |             |             |               |
| > Distinguished Name<br>DNS Server Group | ~ *           | inside_zone       |                |                  |              |                             | Security Zone                                         |                 | Routed    |              |         |         |            |           |             |             | /             |
| > External Attributes<br>File List       | ~ 4           | outside_ig        | _              |                  |              |                             | Interface Group                                       |                 | Routed    |              |         |         |            |           |             |             | / ¥ A         |
| > FlexConfig<br>Geolocation              | >             | -fdm-Azure        | •              |                  |              |                             |                                                       |                 |           |              |         |         |            |           |             |             |               |
| Interface<br>Key Chain                   | ~ 📥           | outside_zone      |                |                  |              |                             | Security Zone                                         |                 | Routed    |              |         |         |            |           |             |             | /14           |
| Network<br>> PKI                         | >             | -fdm-Azure        |                |                  |              |                             |                                                       |                 |           |              |         |         |            |           |             |             |               |

Migrazione delle interfacce di gestione degli oggetti completata.

#### Informazioni su questa traduzione

Cisco ha tradotto questo documento utilizzando una combinazione di tecnologie automatiche e umane per offrire ai nostri utenti in tutto il mondo contenuti di supporto nella propria lingua. Si noti che anche la migliore traduzione automatica non sarà mai accurata come quella fornita da un traduttore professionista. Cisco Systems, Inc. non si assume alcuna responsabilità per l'accuratezza di queste traduzioni e consiglia di consultare sempre il documento originale in inglese (disponibile al link fornito).